# PaaS 平台分布式缓存用户操作手册

北交联合云计算股份有限公司

2019年6月

| 1. | 分布式缓存   | ₹3               |
|----|---------|------------------|
|    | 1.1. 机器 | 管理3              |
|    | 1.1.1.  | 机器管理3            |
|    | 1.2. 参数 | 模板管理4            |
|    | 1.2.1.  | 版本管理4            |
|    | 1.2.2.  | Sentinel 参数模板管理6 |
|    | 1.2.3.  | Redis 参数模板管理8    |
|    | 1.3. 缓存 | 管理11             |
|    | 1.3.1.  | 缓存申请11           |
|    | 1.3.2.  | 缓存审批13           |
|    | 1.3.3.  | 扩容申请18           |
|    | 1.3.4.  | 扩容审批18           |
|    | 1.3.5.  | 下线申请18           |
|    | 1.3.6.  | Sentinel 组管理21   |
|    | 1.4. 监控 | 信息               |
|    | 1.4.1.  | 我的应用24           |
|    | 1.4.2.  | Redis 实例列表24     |

# 目录

# 1. 分布式缓存

## 1.1.机器管理

机器管理是对要部署缓存的机器进行统一管理。

# 1.1.1. 机器管理

包含查询、增加和删除操作。

### 1.1.1.1. 查询

输入 ip 地址, 点击查询按钮, 对机器信息进行查询操作。

| 存管理           | の<br>の<br>の<br>の<br>の<br>の<br>の<br>の<br>の<br>の<br>の<br>の<br>の<br>の |        | Q查询  |        |                                                                                                    |
|---------------|--------------------------------------------------------------------|--------|------|--------|----------------------------------------------------------------------------------------------------|
| <b>R</b> 模板管理 | + 2010                                                             |        |      |        |                                                                                                    |
| 空信息           | ALZEIP                                                             | 肉疹(MB) | 用户名  | 福述     | <b>运作</b>                                                                                                    |
| 1973年         | 10.2.45.197                                                        | 8000   | root | , man, | and the second second s |
|               | 10.2.45.200                                                        | 8000   | root |        | #19-                                                                                                    |
|               | 10.2.46.103                                                        | 8000   | root |        | 部門                                                                                                    |

### 1.1.1.2. 增加

点击增加按钮,弹出新增对话框,填写 ip、内存、机器用户名、密码和描述 信息,点击保存按钮。完成新增操作。

| ULESIP : MISAP |       | QA         |         |            |         |    |
|----------------|-------|------------|---------|------------|---------|----|
|                |       |            |         |            |         |    |
| UL2EIP         | 内存(MB |            | 用户名     | 描述         |         | 操作 |
| 10.2.45.197    |       |            |         |            |         |    |
|                | 8000  | 活动         |         | ×          |         |    |
| 10.2.46.103    |       | - KLANIP : | 游输入内存大小 |            |         |    |
|                |       | *内存(MB);   | 请输入内存大小 |            | 第四. 上一章 |    |
|                |       | • 用户名:     | 请输入内存大小 |            |         |    |
|                |       | - 密码:      | 语输入内存大小 |            |         |    |
|                |       | 描述:        | 请输入描述   |            |         |    |
|                |       |            |         |            |         |    |
|                |       |            |         | 留保存<br>本美術 |         |    |
|                |       |            |         |            |         |    |

### 1.1.1.3. 删除

点击指定机器记录操作栏的删除,弹出确认对话框,点击确定按钮,完成删除操作。

| 5 mg     |                |        |                    |    |       |
|----------|----------------|--------|--------------------|----|-------|
| ) satst  | NUMBER : GROAD | Q直向    |                    |    |       |
| ) PRENTE | + 300          |        |                    |    |       |
|          | 机器IP           | 内存(MB) | 用户名                | 描述 | 1841E |
|          | 10.2.45.197    | 8000   | rpot               |    | 800   |
| 机器管理     | 10.2.45.200    | 8000   | root               |    | 801   |
|          | 10.2.46.103    | 8000   | root               |    | ath   |
|          |                |        | 1 干-页 水页 出现的话题 页 > |    |       |
|          |                |        |                    |    |       |
|          |                |        |                    |    |       |
|          |                |        |                    |    |       |

### 1.2.参数模板管理

参数模板管理,是对缓存的模板进行管理。包含版本管理、Sentinel参数模板管理和 Redis 参数模板管理三部分。

### 1.2.1. 版本管理

对 Redis 的版本号进行管理。包含查询、增加、修改、删除和启停操作。

#### 1.2.1.1. 查询

选择版本类型和状态,点击查询按,进行检索,完成查询操作。

| () 首页                                                |              |          |        | ~                          |  |  |  |  |
|------------------------------------------------------|--------------|----------|--------|----------------------------|--|--|--|--|
| ③ 爆存管理 《                                             | s≉⊡2 : redis | • 秋心: 自用 | • Q重 询 |                            |  |  |  |  |
| ) = 2000 200 - ( · · · · · · · · · · · · · · · · · · | + 37510      |          |        |                            |  |  |  |  |
| 版本管理<br>Santingl最改进版教理                               | 类型           | 版本       | tta    | 授作                         |  |  |  |  |
| Redis參数模板管理                                          | redis        | 3.01     | 1998   | 修改 删除 停用                   |  |  |  |  |
| ) SPR8 (                                             |              |          | 16.5   | 1 上一页 1 下一页 末页 自1条共1页数 页 > |  |  |  |  |
| ) <b>(Janet</b> ) (                                  |              |          |        |                            |  |  |  |  |
|                                                      |              |          |        |                            |  |  |  |  |

#### 1.2.1.2. 增加

点击增加按钮,弹出增加对话框,选择类型,填入版本号,点击保存按钮, 完成新增操作。

| () 東京<br>() 東井田田                      | 来型: redk    | • #5: aff                      | • Q8 8          |                             |
|---------------------------------------|-------------|--------------------------------|-----------------|-----------------------------|
| © PERSENTER ( •                       | +352        |                                |                 |                             |
| 版本管理<br>Sentinel即数据版管理<br>Redis中数据版管理 | 关型<br>redis | <b>該本</b><br>3.0.1             | 97.25<br>[100]  | 時代<br>特別<br>特別              |
| 0 E268                                |             |                                |                 | an 1-n 1 7-n an Dissing n 2 |
| , nata                                |             | 第合<br>・笑意:<br>市法保.<br>(第法人派中句) |                 |                             |
|                                       |             |                                | <b>2947</b> ×关闭 |                             |

1.2.1.3. 修改

点击指定记录操作栏的修改,弹出修改对话框,修改可变更项,点击保存, 完成修改操作。

|                     | # 指示 > 版本整理 |                                           |               |                                                    |  |  |  |  |
|---------------------|-------------|-------------------------------------------|---------------|----------------------------------------------------|--|--|--|--|
| 自由市                 |             |                                           |               |                                                    |  |  |  |  |
| ) watan             | 英型: 書品程     | · 0.5: R3#_                               | • QE #        |                                                    |  |  |  |  |
| ) sausaan (         | -           |                                           |               |                                                    |  |  |  |  |
| 版本電理                |             |                                           | - Date:       |                                                    |  |  |  |  |
| Sentinel@4808386838 | FT          | 201                                       |               | 2 通行<br>作改 200 年月<br>作改 200 年月                     |  |  |  |  |
| Redis申認認定管理         |             |                                           |               |                                                    |  |  |  |  |
| a mena              |             |                                           |               |                                                    |  |  |  |  |
| o ermente           |             | ien:                                      | ×             | ●日本 1 7-2 1 日本 日本 日本 日本 日本 日本 日本 日本 日本 日本 日本 日本 日本 |  |  |  |  |
|                     |             | * 类型: redis                               | •             |                                                    |  |  |  |  |
|                     |             | ^版本: 3.0.1                                |               |                                                    |  |  |  |  |
|                     |             |                                           |               |                                                    |  |  |  |  |
|                     |             |                                           |               |                                                    |  |  |  |  |
|                     |             |                                           | <b>X</b> (7)2 |                                                    |  |  |  |  |
| - Electric          |             | 1 <b>日1</b><br>* 原型: redis<br>* 版本: 3.0.1 | ×             |                                                    |  |  |  |  |

### 1.2.1.4. 删除

点击指定记录操作栏的删除, 弹出确认对话框, 点击确定, 完成删除操作。

|                          | 会 真贞 3 放羊管理 |                    |      |                           |
|--------------------------|-------------|--------------------|------|---------------------------|
| 5 <b>#</b> #             |             |                    |      |                           |
| 3 場存管理                   | 关型: 黄衣担     | • 秋态: 黄西择          | Qē 崩 |                           |
|                          | + 154       |                    |      |                           |
| 版本管理                     |             | 54                 | 11.5 | 80                        |
| Sentinel多数模拟管理           | redis       |                    |      | 傳·2 副脸 4用                 |
| N CONS DE JOXESMICTOR DE | sentinel    |                    |      | 192 <b>2 Billio (</b> 171 |
|                          |             |                    |      | 首页 上一页 1 下一页 末页 包括其1页第    |
| O) A market at           |             | 14139              |      |                           |
|                          |             |                    |      |                           |
|                          |             | 一副除是不可恢复的,您确认要删除吗? |      |                           |
|                          |             |                    |      |                           |
|                          |             |                    |      |                           |

### 1.2.1.5. 启/停

点击指定记录操作栏的停用(启用),完成版本的停用(启用)操作,停用 状态的记录,不能被其他模块引用。

|                                        | # 首页 > 版本管理                                                                                                    |                              |          |                             |
|----------------------------------------|----------------------------------------------------------------------------------------------------|------------------------------|----------|-----------------------------|
| 合 首页                                   |                                                                                                    |                              |          |                             |
| ) <b>E72</b>                           | 类型: 请选择                                                                                                    | <ul> <li>状态: 请选择.</li> </ul> | <b>1</b> | • Q直询                       |
| ) #################################### | + 1910                                                                                                    |                              |          |                             |
| 版本管理                                   | and the second second s | 16.*                         | 17.5     | uin .                       |
| Sentinel參数欄版管理                         | redis                                                                                                    | 3.0.1                        | EUR      | 1001F                       |
| Redis参数模板管理                            | sentinel                                                                                                    | 3.0.1                        | 启用       | 修改 删除 傳用                    |
|                                        |                                                                                                    |                              |          |                             |
| ) <b>(1211111)</b>                     |                                                                                                    |                              |          | 首页 上一页 1 下一页 末页 82条柱1页版 页 > |

# 1.2.2. Sentinel 参数模板管理

对 redis 的 sentinel 进行模板参数维护。包含查询、新增、上传、修改和删除操作。

#### 1.2.2.1. 查询

输入参数名称或选择状态,点击查询按钮,完成查询操作。

| ☆ 首页<br>② 域分管理 く<br>◎ 参数模板管理 く ◆ | 名称: () () () () () () () () () () () () () | β.                        | 是否可修改:   | <b>最</b> 首可修衣: |                                                           |                |  |  |  |  |  |  |  |
|----------------------------------|--------------------------------------------|---------------------------|----------|----------------|-----------------------------------------------------------|----------------|--|--|--|--|--|--|--|
| 版本管理<br>Continuelmetrication     | 名称                                         | (iii                      | 是否可修改    | 版本             | 说明                                                        | 操作             |  |  |  |  |  |  |  |
| Redis @ 2048.00 The              | daemonize                                  | yes                       | <b>a</b> | 3.0.1          | 是否以后台进程运行,默认为no,如果需要以后台进程运行则改为yes                         | 修改 删除          |  |  |  |  |  |  |  |
|                                  | port                                       | 26379                     | 是        | 3.0.1          | 第日                                                        | 修改删除           |  |  |  |  |  |  |  |
| ② 监控信息                           | dir                                        | /tmp                      | 是        | 3.0.1          | 工作目录                                                      | 修改删除           |  |  |  |  |  |  |  |
| ③ 机醋管理 〈                         | sentinel monitor                           | mymaster 127.0.0.1 6379 2 | 显        | 3.0.1          | 用于告知监控的 Redis 的 master ,被命名为mymaster ,位于 IP 127.0.0.1 , … | 修改删除           |  |  |  |  |  |  |  |
|                                  | sentinel parallel-syncs                    | mymaster 1                |          | 3.0.1          | 设置经过故障恢复之后,可以同时被配置为新master的slaves的数量。这个数量…                | 修改 删除          |  |  |  |  |  |  |  |
|                                  | sentinel failover-timeout                  | mymaster 180000           | 是        | 3.0.1          | 指定超时故障转移,以遷移为单位。                                          | 修改 删除          |  |  |  |  |  |  |  |
|                                  |                                            |                           |          |                | 首页 上一页 1 下一页                                              | 末页 总6级共1页跳 页 ▶ |  |  |  |  |  |  |  |

#### 1.2.2.2. 新增

增加参数,点击增加按钮,弹出新增对话框,填写信息,点击保存按钮,完 成新增。

| ) 首页                           | 名称: 清编入编辑                 |                           | 是否可      | (2) (1) (2) (2) (2) (2) (2) (2) (2) (2) (2) (2 |                 | • Q 康 词                                            | ~                |
|--------------------------------|---------------------------|---------------------------|----------|------------------------------------------------|-----------------|----------------------------------------------------|------------------|
|                                | +Rta QLIT                 |                           |          |                                                |                 |                                                    |                  |
| 版本管理<br>Contine Like Will Form | 名称                        | - 68                      | 是否可修改    | 版本                                             | 说明              |                                                    | 操作               |
| Rodic 2220 MIRING TR           | daemonize                 | yes                       |          |                                                |                 | 提运行,就认为no,如果需要以后台进程运行列改为yes                        | 修改 新除            |
| NUUTS JP SAMERA EL PE          |                           | 26379                     |          |                                                |                 |                                                    | 修改删除             |
|                                |                           | /tmp                      | *版本:     | 请选择                                            | •               |                                                    | 修改删除             |
| > 机器管理                         | sentinel monitor          | mymaster 127.0.0.1 6379 2 | *名称:     | 请输入名称                                          |                 | 的 Redis 的 master ,被命驾为mymaster ,位于 IP 127.0.0.1 ,… | <b>修改 副除</b>     |
|                                | sentinel parallel-syncs   | mymaster 1                | - 18     | 1846 3 78                                      |                 | 恢复之后,可以同时被配置为新master的slaves的数量。这个数量…               | 修改計除             |
|                                | sentinel fallover-timeout | mymaster 180000           | · u.     | JPE ON A CUR.                                  |                 | 转移,以重砂为单位。                                         | 修改 删除            |
|                                |                           |                           | * 是否可修改: |                                                | •               | *** b-** 1 T-**                                    | 17 ALCONTER 5    |
|                                |                           |                           | 描述       | 请输入描述                                          |                 |                                                    | Nov Notification |
|                                |                           |                           |          |                                                |                 |                                                    |                  |
|                                |                           |                           |          |                                                |                 |                                                    |                  |
|                                |                           |                           |          |                                                |                 |                                                    |                  |
|                                |                           |                           |          |                                                |                 |                                                    |                  |
|                                |                           |                           |          |                                                |                 |                                                    |                  |
|                                |                           |                           |          |                                                | <b>白泉存 ×</b> 关闭 |                                                    |                  |
|                                |                           |                           |          |                                                | ·               |                                                    |                  |

### 1.2.2.3. 上传

上传是批量增加参数的一种方式。以 Excel 的文件形式,维护名称、值、是 否可修改、说明四列的数据,然后通过上传控件上传至服务器,服务器解析,插 入数据库。完成上传操作。

| -          |                                                    | -                                                                                                    |                                                                                                    |                                                                                                    |                                                                                                    | -                                                                                                    | ~                                                                                                    |                                                                                                    |                                                                                                    |                                                                                                    |                                                                                                    |                                                                                                    |                                      |                                                                                                    |                                      | -                                                                                                |                                      |                                                                                                    |                                      |                                                                                                    |                                                                                                    |                                                                                                    |                                                                                                    |                                                                                                    |
|------------|----------------------------------------------------|----------------------------------------------------------------------------------------------------|----------------------------------------------------------------------------------------------------|----------------------------------------------------------------------------------------------------|----------------------------------------------------------------------------------------------------|----------------------------------------------------------------------------------------------------|----------------------------------------------------------------------------------------------------|----------------------------------------------------------------------------------------------------|----------------------------------------------------------------------------------------------------|----------------------------------------------------------------------------------------------------|----------------------------------------------------------------------------------------------------|----------------------------------------------------------------------------------------------------|--------------------------------------|----------------------------------------------------------------------------------------------------|--------------------------------------|--------------------------------------------------------------------------------------------------|--------------------------------------|----------------------------------------------------------------------------------------------------|--------------------------------------|----------------------------------------------------------------------------------------------------|----------------------------------------------------------------------------------------------------|----------------------------------------------------------------------------------------------------|----------------------------------------------------------------------------------------------------|----------------------------------------------------------------------------------------------------|
| lue        | is_n                                               | difydes                                                                                              |                                                                                                    |                                                                                                    |                                                                                                    |                                                                                                    |                                                                                                    |                                                                                                    |                                                                                                    |                                                                                                    |                                                                                                    |                                                                                                    |                                      |                                                                                                    |                                      |                                                                                                  |                                      |                                                                                                    |                                      |                                                                                                    |                                                                                                    |                                                                                                    |                                                                                                    |                                                                                                    |
| s          | fals                                               | · 是否以)                                                                                               | 后台进程运行                                                                                                    | ,默认为no,                                                                                                    | 如果需要                                                                                                    | 以后台进                                                                                                    | 程运行则改                                                                                                    | 为yes                                                                                                    |                                                                                                    |                                                                                                    |                                                                                                    |                                                                                                    |                                      |                                                                                                    |                                      |                                                                                                  |                                      |                                                                                                    |                                      |                                                                                                    |                                                                                                    |                                                                                                    |                                                                                                    |                                                                                                    |
| 379        | true                                               | 端口                                                                                                   |                                                                                                    |                                                                                                    |                                                                                                    |                                                                                                    |                                                                                                    |                                                                                                    |                                                                                                    |                                                                                                    |                                                                                                    |                                                                                                    |                                      |                                                                                                    |                                      |                                                                                                  |                                      |                                                                                                    |                                      |                                                                                                    |                                                                                                    |                                                                                                    |                                                                                                    |                                                                                                    |
| пр         | true                                               | 工作目的                                                                                                 | 录                                                                                                    |                                                                                                    |                                                                                                    |                                                                                                    |                                                                                                    |                                                                                                    |                                                                                                    |                                                                                                    |                                                                                                    |                                                                                                    |                                      |                                                                                                    |                                      |                                                                                                  |                                      |                                                                                                    |                                      |                                                                                                    |                                                                                                    |                                                                                                    |                                                                                                    |                                                                                                    |
| master 127 | 0.0.1true                                          | 用于告诉                                                                                                 | 知监控的 Red                                                                                                    | lis 的 mast                                                                                                    | er,被命                                                                                                    | 名为nyma                                                                                                    | ster, 🖞                                                                                                    | 于 IP 12                                                                                                    | 7.0.0.1,                                                                                                    | 端口 6379                                                                                                    | ,并且启动                                                                                                    | )故障恢复的                                                                                                    | sentinel                             | s的同意的数                                                                                                    | 量 (agr)                              | eeaent) 5                                                                                        | 2(如果同                                | 意的数量》                                                                                                    | 没有达到,:                               | 不会启动故                                                                                                    | 庫恢复的近                                                                                                    | 1程)                                                                                                    |                                                                                                    |                                                                                                    |
| master 1   | true                                               | 设置经济                                                                                                 | 过故障恢复之                                                                                                    | 后,可以同:                                                                                                    | <b>技術配置</b> 为                                                                                                    | 新naster                                                                                                    | 的slaves                                                                                                    | 的数量。这                                                                                                    | 1. 加量操作的                                                                                                    | 置的越小,                                                                                                    | 执行故障快;                                                                                                    | 夏所需的时间                                                                                                    | 间就越长,                                | 然而如果s1                                                                                                    | aves还用                               | F提供数据                                                                                            | 服务,你可                                | <b>「能不希望</b> 所                                                                                                    | 所有的slav                              | es在同一时                                                                                                    | 间都在和加                                                                                                    | aster同步                                                                                                    | 。这样,当                                                                                                    | 19                                                                                                    |
| master 180 | 000 true                                           | 指定超短                                                                                                 | 时故障转移,以                                                                                                    | 人毫秒为单位                                                                                                    |                                                                                                    |                                                                                                    |                                                                                                    |                                                                                                    |                                                                                                    |                                                                                                    |                                                                                                    |                                                                                                    |                                      |                                                                                                    |                                      |                                                                                                  |                                      |                                                                                                    |                                      |                                                                                                    |                                                                                                    |                                                                                                    |                                                                                                    |                                                                                                    |
|            | ue<br>379<br>saster 127.<br>master 1<br>master 180 | ue is_nc<br>s false<br>379 true<br>up true<br>master 127.0.0. true<br>master 1 true<br>master 1 true | ue         1s_modifydes           s         false         是否认           379         true         端口           up         true         工作目           master 127.0.0.true         用于音         細雪生           master 1         true         设置经           master 180000         true         指定腳 | ue         1s_nodifyides           s         false         是否以后台进程运行           379         true         第口           pp         true         工作目录           taster 127.0.0. true         用于告知留近的 Rec           master 1         true         提定超时故障体炎           master 152000 true         推定超时故障体炎 | ue ls_modifydes<br>s false 置否以后台坦程运行,默认为mo,<br>yo true 獨口<br>pp true 酒口录<br>true 工作目录<br>asster 127.0.0, 1100 周节者站监控的 Rodis 69 asst<br>saster 11000 true 滑子器站监控的 Rodis 69 asst<br>saster 110000 true 指定器经达频弹转入设容为 商检 | ue is_aodifide<br>i falce 爱远汉后台田程运行, 默认为no, 如果离要<br>179 true 第11<br>pp true 1月目录<br>true 月日音和级汉的 Sedis 的 master ; 铸造<br>master 127.0.0.1100 月間音和级汉的 Sedis 的 master ; 铸造<br>master 10000 true 行足音和级汉的 Sedis 的 master ; 铸造 | ue 15_modifides<br>5 false 是名以信台出程品行,数以力mo,如果意到以后台进<br>19 true 潤口<br>true 耳作目录<br>10 true 用于音能监控的 Redis 的 aster , 核合名力mana<br>aster 127.0.0.1元 明子音能监控的 Redis 的 aster , 核合名力mana<br>saster 1 true 记居公式加減有支入名,可以同时使起置为manater<br>加減分析為。 | ue is_soulfjdes<br>false 巻応し合治理症行,数以力no,如果真要以后台进程运行例此<br>37 true 第4<br>true 用于各部語版的 Baster,核命名为nymaster,後<br>master 127.0.0.1世紀<br>用于各部語版的 Baster ,核命名为nymaster,後<br>電話型試解構美之名,可以同时接出百分前master分目4ver<br>編載er 10000 true 指定進明機構構長,0.2%为例 | ue 15 modifides<br>5 false 是若い信台道程运行,数以方mo,如果需要以后台道程运行用改为yes<br>59 true 第日<br>true 耳作目来<br>true 正作目来<br>最近年127.0.2.11日<br>周元音を協定的 Redis 的 master , 核合名力mymaster,包子 1P 12<br>E型記述別解集支名,可以同时使配置为master的自Aves的報量。以<br>master 19900 UP 指定者が対象体系,包含力和 | ue is_sodif)des<br>false 漫志(15,6世程运行,整以カカロ,如果高要以后台进程运行)的改为yes<br>yp true 演口<br>true 用于各地設置的 Bedis 的 master , 核命态为symaster, 设于 IP 127.0.0.1,<br>master 127.0.0.1 程語又試解教育之后,可以同时接起方为master分Laves的容量,这个数量配<br>master 10000 true 指定是可以解解表,D类者为 | ue 18_mod1fgdes<br>5 false 置名以各台道程运行,数以力mo,如果真要以各台道程运行列改力yes<br>79 true 第4日<br>19 true 用于各位监控的 Redis 的 master,就会名为nymaster,位于 19 127.0.0.1,第日 6379<br>19 true 尼西型放射構成之名,可以同时把配置所master的sizes的對量。这个数量配置的热小,<br>master 10000 true 指定置的材料解核之名为nymaster。 | ue is_soutides<br>false 差に占当程度は行,數以力no,如果書類以后台出程造行用於力yes<br>fue 潤口<br>up Tue 満口<br>up Tue 用于各地設定的 Souts 的 master ,核高名力mymaster,位于 IP 127,0.0.1,項口 S379,并且自动<br>master 127.0.0.1度至过功時代款(2.57),可以同时接受百万masterのはvesの対量。这个数量数量的部人,执行前等依<br>master 10000 the 指定度时均衡体化,这类分为 | ue         is_modifydes           is | ue is_soutides<br>files 差に合当理程気行, 動以力no, 如果農業以后台当程気行例効力yee<br>p fue 満口<br>up Tue T目表<br>up 日本 用于各地設定的 & aster , 核高名力wynaster, 位于 IP 127.0.0.1, 第口 6379, 并且且均均操作更約sentinel<br>master 127.0.0.1<br>定日 記念記試解解状態之后, 可以同时接受目为master的はves別對量。这个對量配置的感小, 执行辦律依實所需的时间就進长,<br>master 10000 the 指定意时均确特认, 这条为单位。 | ue         is_nodifyder           is | ue is_nodifides<br>file 是も当時には、「「」」<br>file 是も当時に、「」」<br>(1) (1) (1) (1) (1) (1) (1) (1) (1) (1) | ue         is_nodifides           is | ue is_soutides<br>file 豊から出始度に行動は、加速の<br>p file 豊から出始度低行動は以为no,加速素質以后台進度低行例的力yes<br>p true 活日景<br>master 127.0.0.1mg<br>最高社が確実が高からの以同時度低高が加速すでが、低子 19 127.0.0.1,第口 6379。并且自动就像核更的senting1の同電的数量 (agreement) 豊2 (知恵用<br>master 1 true 设置記述時候林見之者,可以同時成高方新加速1eves记録計量。这个数量配置的估小,执行指導核更所寫的可向就低长,然而如果1aves记用于提供對振振系,你写<br>master 10000 true 指定意見が補助体別、送水为用在。 | ue         is_nodifides           is | ue is_soutides files 表記(1)des files 巻記(5)des(1)台田径広行,數以为no,如果書類以后台田程运行例因为yes files 巻記(5)des(1)台田径広行,數以为no,如果書類以后台田程运行例因为yes y true 活日表 use 用于各知或指的 & dods 的 asster , 接名名为uoyaaster, 位于 IP 127,0.0.1,第口 6379, 并且启动故障核更的entinel的同意的数量 (agreesent) 是2 (如果同意的装量会有达例, asster 127.0.0.1)提出社会社会社会社会社会社会社会社会社会社会社会社会社会社会社会社会社会社会社会 | ue is_sodifides is false 置おした日台理程信行,製いカルッ,如果需要以后台进程信行別成为yes i false 置おした日台理程信行,製いカルッ,如果需要以后台进程信行別成为yes y fue 演口 up fue 所行者認識的 Sodis 60 master,被命名为mymaster,位于 17 127.0.0.1,第口 6379,并且是动机弹体复称entingis的回意的数量(agreement)是2(如果回意的数量会有达到,不会启动就 master 127.0.0.1 W 设置发过数器体表之后,可以同时接起因为所master分以aves的数量。这个数量配置的超小,执行动弹体复称音的时间就值长,然而如果laves还用于提供数据等方,你可能不希望所有的ilaves在同一时 master 100000 the 指定定时的编辑体系 (D)是称为是 4 | ue is_soutides files = files 世話に自由理論です。如果書葉以后台道程論行例2579es files 世話に合道理論です。如果書葉以后台道程論行, 難以方no, 如果書葉以后台道程論行例2579es file two  mp  two  mp | ue 115_sodifydes 1 false 置応以告白世程运行, 数以力no, 如果需要以后台进程运行附放力yes 1 false 置応以告白世程运行, 数以力no, 如果需要以后台进程运行附放力yes 1 false 置応以告白世程运行, 数以力no, 如果需要以后台进程运行附放力yes 1 false 1 false | ue is_soutides files addides files addides |

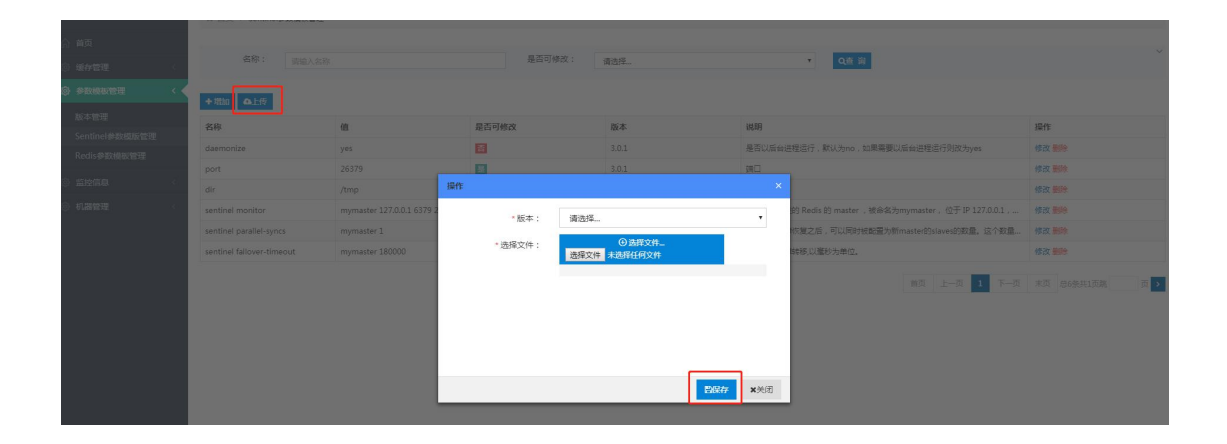

1.2.2.4. 修改

点击指定参数记录操作栏的修改按钮,弹出修改对话框,修改需更改的项, 点击保存按钮,完成修改操作。

| 242 ( <b>1</b> +11) | 加全上传                  |                           |         |                                     |    |                                                   |            |
|---------------------|-----------------------|---------------------------|---------|-------------------------------------|----|---------------------------------------------------|------------|
| 名称                  |                       | (ii                       | 是否可修改   | 版本                                  | 说明 |                                                   | 1911       |
| daen daen           | nonize                | yes                       |         |                                     | ~  | 程运行,默认为no,如果需要以后给进程运行则改为yes                       |            |
| port                |                       | 26379                     | -       |                                     |    |                                                   | (#次)(III): |
| dir                 |                       | /tmp                      | *版本:    | 3.0.1                               |    |                                                   |            |
| senti               | inel monitor          | mymaster 127.0.0.1 6379 2 | * 名称:   | daemonize                           |    | 的 Redis 的 master ,被命名为mymaster ,位于 IP 127.0.0.1 , |            |
| senti               | inel parallel-syncs   | mymaster 1                |         |                                     |    | 恢复之后,可以同时被配置为新master的slaves的数量。这个数量…              |            |
| senti               | inel failover-timeout | mymaster 180000           | * GR. 1 | yes                                 |    | 转移。以毫秒为单位。                                        | 修改制除       |
|                     |                       |                           | *是否可修改: | 否                                   | •  |                                                   |            |
|                     |                       |                           | 描述      | 是否以后台进程运行,默认为no,如果需要以后<br>程运行则改为yes | 台进 |                                                   |            |
|                     |                       |                           | Ľ       |                                     |    |                                                   |            |
|                     |                       |                           |         |                                     |    |                                                   |            |
|                     |                       |                           |         |                                     |    |                                                   |            |
|                     |                       |                           |         |                                     |    |                                                   |            |

#### 1.2.2.5. 删除

点击指定参数记录操作栏的删除按钮,弹出确认对话框,点击确定按钮,完 成删除操作。

| ) mai                  |                           |                           |                                        |         |                                                          |                |
|------------------------|---------------------------|---------------------------|----------------------------------------|---------|----------------------------------------------------------|----------------|
| ③ 编存管理                 | 名称: 请输入名                  |                           | 是否可修改:                                 | 请选择     | ● ○ ○ ○ ○                                                | Ť              |
| ) *RHREE <             | +期加 自己使                   |                           |                                        |         |                                                          |                |
| 版本管理<br>Sentinel他的相反管理 | 名称                        | ú                         | 是否可修改                                  | 版本      | 线期                                                       | # <b>1</b>     |
| Redis 総設地版管理           | daemonize                 | yes                       | B                                      |         | 是否以后给进程运行,默认为no,如果需要以后给进程运行则改为yes                        | (63) (80)      |
|                        | port                      | 26379                     | 8                                      |         | 第日                                                       | 傳設書除           |
| ③ 监控信息 〈               | dir                       | /tmp                      |                                        |         | 工作目录                                                     | 修改 删除          |
| > 机器管理                 | sentinel monitor          | mymaster 127.0.0.1 6379 2 |                                        |         | 用于告知监控的 Redis 的 master 、被命名为mymaster 、位于 IP 127.0.0.1 、… | 1832 BIR       |
|                        | sentinel parallel-syncs   | mymaster 1                |                                        |         | 设置经过故障恢复之后,可以同时被配置为新master的slaves的数量。这个数量…               | 1930 3899      |
|                        | sentinel failover-timeout | mymaster 180000           | 10000000000000000000000000000000000000 |         | 指定超时故障转移,以毫秒为单位。                                         | 152 899        |
|                        |                           |                           | A 删除是不可恢复的,怎                           | 确认要剖验吗? | 112 L-A 1 F-A                                            | 末页 总6条共1页跳 页 > |
|                        |                           |                           | 制造                                     | 取消      |                                                          |                |

# 1.2.3. Redis 参数模板管理

对 redis 进行模板参数维护。包含查询、新增、上传、修改和删除操作。

1.2.3.1. 查询

输入参数名称或选择状态,点击查询按钮,完成查询操作。

|                   | ∉ 首页 → Redis参数 | 橫板管理               |          |       |                                           |                 |
|-------------------|----------------|--------------------|----------|-------|-------------------------------------------|-----------------|
|                   |                |                    |          |       |                                           | ~               |
| 缓存管理              | 名称:            | 请输入名称              | 是否可修改    | : 请选择 | ▲ Q產 询                                    |                 |
| 参数模板管理 <          | + 潤加 - 4上传     |                    |          |       |                                           |                 |
| 版本管理              | 名称             | 值                  | 是否可修改    | 版本    | 说明                                        | 操作              |
| Sentinel参数模板管理    | daemonize      | yes                | 8        | 3.0.1 | 是否以后台进程运行,默认为no,如果需要以后台进程运行则改为yes         | 修改删除            |
| ACUS # SKEWERE FE | pidfile        | /var/run/redis.pld | 2        | 3.0.1 | 如果以后台进程运行的话,就需要指定pid,你可以在此自定义redis.pid文件的 | 修改 删除           |
| 藍控信息 く            | tcp-backlog    | 511                | 显        | 3.0.1 | 在高并发环境下你需要一个高backlog值未避免侵害户所连接问题。注意Linux内 | 修改 删除           |
| 机器管理 <            | bind           |                    | <b>是</b> | 3.0.1 | 默认Redis监听服务器上所有可用网络接口的连接。可以用"bind"配置指令跟一  | 修改删除            |
|                   | unixsocket     |                    | 周        | 3.0.1 | 指定用来监听Unix套套接字的路径。没有默认值,所以在没有指定的情况下Red    | 修改删除            |
|                   | unixsocketperm |                    | 是        | 3.0.1 |                                           | 修改删除            |
|                   | timeout        | 0                  | 服        | 3.0.1 | 一个春户講空闲多少秒后关闭连接。                          | 修改 删除           |
|                   | tcp-keepalive  | 0                  | 泉        | 3.0.1 | 在Linux上,这个指定的匾(单位:秒)就是发送ACK的时间间隔,这个选项的一个  | 修改 删除           |
|                   | loglevel       | notice             | 显        | 3.0.1 | 指定服务器调试等级                                 | 修改 删除           |
|                   | logfile        | ••                 | 墨        | 3.0.1 | 指明日志文件名。也可以使用"stdout"来强制让Redis把日志信意写到标准输出 | 修改 删除           |
|                   |                |                    |          |       | 前页 上一页 1 2 3 4 5 6 下一页                    | 末页 总61条共7页跳 页 → |

#### 1.2.3.2. 新增

增加参数,点击增加按钮,弹出新增对话框,填写信息,点击保存按钮,完 成新增。

| )首页                                          |                           |                           |          |                                                                                                    |            |                                                   |                      |
|----------------------------------------------|---------------------------|---------------------------|----------|----------------------------------------------------------------------------------------------------|------------|---------------------------------------------------|----------------------|
| ) 城市管理 (                                     |                           |                           | 是否可      | 修改: 请选择                                                                                                    |            | • Q在 询                                            |                      |
| } ######## < <                               | + 8h 0-15                 |                           |          |                                                                                                    |            |                                                   |                      |
| 版本管理                                         | 名称                        | 91                        | 是否可修改    | 版本                                                                                                    | 说明         |                                                   | 操作                   |
| Sentinel骨数模板管理<br>Podia 含态的数据数据              | daemonize                 | yes                       | -        |                                                                                                    |            | 程运行,默认为no,如果需要以后台进程运行刻改为yes                       | 修改整除                 |
| NOUISSPECIES JE                              |                           | 26379                     | "-<br>[  |                                                                                                    |            |                                                   | 修改删除                 |
| 2 监控信息 (                                     |                           | /tmp                      | *版本:     | 请选择                                                                                                    | *          |                                                   |                      |
| 》 机器管理 · · · · · · · · · · · · · · · · · · · | sentinel monitor          | mymaster 127.0.0.1 6379 2 | *名称:     | 请输入名称                                                                                                    |            | 的 Redis 的 master ,被命驾为mymaster ,位于 IP 127.0.0.1,… | 修改 删除                |
|                                              | sentinel parallel-syncs   | mymaster 1                | - 18     | 1820 3 75                                                                                                    |            | 恢复之后,可以同时被配置为新master的slaves的数量。这个数量…              | 修改基款                 |
|                                              | sentinel fallover-timeout | mymaster 180000           | ш.       | and and the second second seco |            | 转移,以臺秒为单位,                                        | 修改 删除                |
|                                              |                           |                           | * 是否可修改: |                                                                                                    | *          |                                                   | ** A5501758 75 1     |
|                                              |                           |                           | 描述       | 请输入描述                                                                                                    |            |                                                   | ALON DOUGHARDING THE |
|                                              |                           |                           |          |                                                                                                    |            |                                                   |                      |
|                                              |                           |                           |          |                                                                                                    |            |                                                   |                      |
|                                              |                           |                           |          |                                                                                                    |            |                                                   |                      |
|                                              |                           |                           |          |                                                                                                    |            |                                                   |                      |
|                                              |                           |                           |          |                                                                                                    |            |                                                   |                      |
|                                              |                           |                           |          |                                                                                                    | 目録存<br>米美団 |                                                   |                      |
|                                              |                           |                           |          |                                                                                                    |            |                                                   |                      |

#### 1.2.3.3. 上传

上传是批量增加参数的一种方式。以 Excel 的文件形式,维护名称、值、是 否可修改、说明四列的数据,然后通过上传控件上传至服务器,服务器解析,插 入数据库。完成上传操作。

| A A                              | B                         | C D                       |                    |                                                                                                    |                                         |                                                                      | Σ                                                                                                    |
|----------------------------------|---------------------------|---------------------------|--------------------|----------------------------------------------------------------------------------------------------|-----------------------------------------|----------------------------------------------------------------------|----------------------------------------------------------------------------------------------------|
| 1 name                           | value                     | is_modify                 | des                |                                                                                                    |                                         |                                                                      |                                                                                                    |
| 2 daemonize                      | yes                       | true                      | 是否以后台进程运行,         | 默认为no,如果需要以后台进程运行则改并                                                                                                    | Dyes                                    |                                                                      |                                                                                                    |
| 3 pidfile                        | /var/run/redis.pid        | true                      | 如果以后台进程运行的         | 话,就需要指定pid,你可以在此自定义re                                                                                                    | dis.pid文件的位置。                           |                                                                      |                                                                                                    |
| 4 top-backlog                    | 511                       | true                      | 在高并发环境下你需要         | 一个高backlog值来避免慢客户端连接问题                                                                                                    | 。注意Linux内核默默地                           | 【将这个值减小到/proc/sys/net/core/somaxconn的值,                              | 所以需要确认增大sonaxconn和tcp                                                                                                    |
| 5 bind                           |                           | true                      | 默认Redis监听服务器.      | 上所有可用网络接口的连接。可以用"bind"                                                                                                    | 配置指令跟一个或多个;                             | p地址来实现监听一个或多个网络接口                                                    |                                                                                                    |
| 6 unixsocket                     |                           | true                      | 指定用来监听Unix套套       | 接字的路径。没有默认值, 所以在没有指                                                                                                    | 定的情况下Redis不会监                           | 听Unix套接字                                                             |                                                                                                    |
| 7 unixsocketperm                 |                           | true                      |                    |                                                                                                    |                                         |                                                                      |                                                                                                    |
| 8 timeout                        | 0                         | true                      | 一个客户端空闲多少秒         | 后关闭连接。                                                                                                    |                                         |                                                                      |                                                                                                    |
| 9 tcp-keepalive                  | 0                         | true                      | 在Linux上,这个指定的      | 的值(单位: 秒)就是发送ACE的时间间隔,                                                                                                    | 这个选项的一个合理值是                             | 60秒。                                                                 |                                                                                                    |
| 10 loglevel                      | notice                    | true                      | 指定服务器调试等级          |                                                                                                    |                                         |                                                                      |                                                                                                    |
| 11 logfile                       | **                        | true                      | 指明曰志文件名。也可         | 以使用"stdout"来强制让Redis把日志信息                                                                                                    | (写到标准输出上。注意)                            | 如果Redis以守护进程方式运行,而设置日志显示到标准                                          | 输出的话,日志会发送到/dev/null                                                                                                    |
| 12 syslog-enabled                |                           | true                      | 要使用系统日志记录器         | , 只要设置 "syslog-enabled" 为 "yes"                                                                                                    | 就可以了。                                   |                                                                      |                                                                                                    |
| 13 syslog-ident                  |                           | true                      | 指明syslog身份         |                                                                                                    |                                         |                                                                      |                                                                                                    |
| 14 syslog-facility               |                           | true                      | 指明syslog的设备。必      | 须是user或LOCALO ~ LOCAL7之一。                                                                                                    |                                         |                                                                      |                                                                                                    |
| 15 databases                     | 20000                     | true                      | 设置数据库个数。默认         | 數据库是 DB 0,可以通过select 〈dbid〉                                                                                                    | (0 <= dbid <= 'dat                      | abases'-1)来为每个连接使用不同的数据库。                                            |                                                                                                    |
| 16 stop-writes-on-besave-erro    | r ves                     | true                      | 默认如果开启RDB快服(       | 至少一条save指令)并目最新的后台保存失                                                                                                    | 数,Redis将会停止接受                           | 写操作, 这将使用户知道数据没有正确的持久化到硬盘。                                           | 否则可能没人注意到并且造成一些                                                                                                    |
| 17 rdbcompression                | Ves                       | true                      | 当导出到 .rdb 教振度      | 时是否用LZF压缩字符串对象、默认设言为                                                                                                    | "ves",因为几乎在任何                           | 情况下它都是不错的。                                                           |                                                                                                    |
| 18 rdbchecksun                   | ves                       | true                      | 因为版本5的RDB有一个       | CRC64算法的校验和放在了文件的最后。这                                                                                                    | 将使文件格式更加可靠                              | 日在生产和加载RDB文件时,这有一个性能消耗(大约10%)                                        | ,所以你可以关掉它来获取最好的情                                                                                                    |
| 19 dir                           | .1                        | true                      | 丁作用录, 對根库会写到       | 以这个目录下,文件名就是上面的"dbf11                                                                                                    | mame"的值。                                |                                                                      | 7 M M M M M M M M M M M M M M M M M M M                                                                                                    |
| 20 slaveof                       |                           | true                      | 主从同步。通过 slave      | of 指令来穿现Redis 穿倒的备份。                                                                                                    |                                         |                                                                      |                                                                                                    |
| 21 assterauth                    |                           | true                      | 如果master设置了深起      | 保护(通过"remirenass"法项字配置                                                                                                    | , 那么slave在开绘同的                          | 6之前必须讲行身份验证,否则它的圆步请求会辅拓缩。                                            |                                                                                                    |
| 22 slave-serve-stale-data        | 10eg                      | true                      | 当一个slave失去和mas     | ter的连接,或表同步正在进行中, slave                                                                                                    | 的行为有两种可能:1)                             | 如果 clave-cenve-stale-data 设置为 "wes" (默认信                             | D. slave会继续的内容户提请求。                                                                                                    |
| 23 slave-read-only               | 100                       | true                      | 你可以配置salve实例       | 是否接受写操作。可写的slave实例可能对                                                                                                    | 1.1.1.1.1.1.1.1.1.1.1.1.1.1.1.1.1.1.1.  | 因为写入calve的数据在同master同步之后将很容被删除)                                      | , 但是如果客户端由于配置错误在3                                                                                                    |
| 24 replaningsclausemented        | 10                        | true                      | ol ave 根据投资的时间     | 间隙的master发送ning请求。                                                                                                    | 100000000000000000000000000000000000000 |                                                                      | The second provide and the second second sec |
| 25 replating state period        | 10                        | 1100                      | 同步超时时间,确保这         | 个值士干损完的ren1-mingerslavementer                                                                                                    | - 本則在主从间接景不3                            | には病な報会給測測規則                                                          |                                                                                                    |
| 26 menhadi seki set semenadal ar |                           | truc                      | 星不在11              | YERC からまた TOP WORK AV                                                                                                    |                                         | In I MAY HAVE DOWNLING I                                             |                                                                                                    |
| 27 weelske skieserd as           |                           | truc terre                | 辺留粉螺条心があったし        | ath had all all all and a law 在一段时间                                                                                                    | ·新耳这件时记录。                               | 15 142 60 MT 1:h                                                     |                                                                                                    |
| 29 weel-backlog_sile             |                           | taua                      | 世 master 在一部时间d    | 「不再与任何。」ama 法接 hashian 这个部分                                                                                                    | 100/1/注册+1/0/saives                     | (1861)30/T<br>5— 今a1ana斯耳耳萨计时名小孙后 haakiaa缓油这合称                       | th.                                                                                                    |
| 20 clausentientty                | 100                       | 100                       | alaua的供生的是一个       | NN 展示在padso的Torash中山, 加里mast                                                                                                    | 。 以下运來能量了次藏在                            | 1 「SIGVEBI///加口可多少小儿」Datalog級件有五種<br>S迄田安本後接一个alava提升-計为sasten、优土規範安 | 小的solue会传生素素提升为soctex                                                                                                    |
| 28 slave-priority                | 100                       | true                      | STAVEDYN, 7GMUE TS | Refue of the or a constant of the other of the other other of the other of the other other of the other of the other of the other of the other of the other other of the other other | er/perices_lipip/mg/                    | <行用LATING# ISTAVE與パーパンMASTER。 N.T.M.W.Y.+                            | -1.D.Salvez 0.70-5.030/1798aster                                                                                                    |
|                                  | 名称: 清洁入名称                 |                           | 是否可                | 奏政: 请选择                                                                                                    |                                         | Q.燕翁                                                                 |                                                                                                    |
| o annere -                       |                           |                           |                    |                                                                                                    |                                         |                                                                      |                                                                                                    |
|                                  | + 圳油 鱼上传                  |                           |                    |                                                                                                    |                                         |                                                                      |                                                                                                    |
| 版本管理                             |                           |                           |                    |                                                                                                    |                                         |                                                                      |                                                                                                    |
| Continel#Mitting#UII             | 名称                        | úi.                       | 是否可修改              | 版本                                                                                                    | 说明                                      |                                                                      | 操作                                                                                                    |
| Redis使数据振管理                      | daemonize                 |                           |                    |                                                                                                    | 是否以后台进程运行                               | 行,默认为no,如果需要以后台进程运行财政为yes                                            | 律改善除                                                                                                    |
|                                  |                           |                           | 2                  |                                                                                                    | 90 D P2                                 |                                                                      |                                                                                                    |
|                                  |                           | /tmp 提                    | ft:                |                                                                                                    | ×                                       |                                                                      | 修改制除                                                                                                    |
| ③ 机器管理                           | sentinel monitor          | mymaster 127.0.0.1 6379 2 | *版本:               | 请选择                                                                                                    | • BS Re                                 | dis 的 master ,被命名为mymaster ,位于 IP 127.0.0.1 ,…                       | 修改影响                                                                                                    |
|                                  |                           | mymaster 1                |                    | O Martine                                                                                                    | 「「「「「「」」                                | 之后,可以同时被配置为新master的slaves的数量。这个数量…                                   |                                                                                                    |
|                                  | sentinel failover-timeout | mymaster 180000           | *选择文件:             | <ul> <li>         · 选择文件_         · 选择文件 未选择任何文件         ·         ·         ·</li></ul>                                                                                                    | (\$5.65.)                               | 以毫秒为单位。                                                              | 修改 影响                                                                                                    |
|                                  |                           |                           |                    |                                                                                                    |                                         | R-7 <b>1</b> R-1 RB                                                  | RF 2069x139k 21 <mark>d</mark>                                                                                                    |
|                                  |                           |                           |                    | 26                                                                                                    | <b>祥子 X</b> 英团                          |                                                                      |                                                                                                    |

### 1.2.3.4. 修改

点击指定参数记录操作栏的修改按钮,弹出修改对话框,修改需更改的项,

点击保存按钮,完成修改操作。

| i存管理 (                      | 名称: 请输入:                  |                           | 是否可          | 修改: 清选择                            |              | <ul> <li>Q查 前</li> </ul>                         |               |
|-----------------------------|---------------------------|---------------------------|--------------|------------------------------------|--------------|--------------------------------------------------|---------------|
|                             | + 瑞加 04上版                 |                           |              |                                    |              |                                                  |               |
| 本管理<br>whited # TREE # TREE | 名称                        | (f)                       | 是否可修改        | 版本                                 | 说明           |                                                  | 1907          |
| dis 49 EV 10 EV 10 EV 10    | daemonize                 | yes                       | 5 <i>4</i> 5 |                                    |              | 裡這行,默认为no,如果需要以后台进程运行购改为yes                      |               |
|                             |                           | 26379                     |              |                                    |              |                                                  | <b>修改 </b> 解除 |
| 260                         |                           | /tmp                      | *版本:         | 3.0.1                              | *            |                                                  |               |
| \$127E                      | sentinel monitor          | mymaster 127.0.0.1 6379 2 | * 名称:        | daemonize                          |              | 的 Redis 的 master ,被命名为mymaster, 位于 IP 127.0.0.1, |               |
|                             | sentinel parallel-syncs   | mymaster 1                |              |                                    |              | 恢复之后,可以同时被配置为新master的slaves的数量。这个数量…             |               |
|                             | sentinel failover-timeout | mymaster 180000           | * 188 C      | yes                                |              | 转移,以嘉秋为单位。                                       | 修改構築          |
|                             |                           |                           | * 是否可修改:     | 否                                  |              |                                                  |               |
|                             |                           |                           | 描述           | 是否以后台进程运行,默认为no,如果需要。<br>程运行则改为yes | 以后台进         |                                                  | 末点 总6最共1页第 页  |
|                             |                           |                           |              |                                    |              |                                                  |               |
|                             |                           |                           |              |                                    |              |                                                  |               |
|                             |                           |                           |              |                                    |              |                                                  |               |
|                             |                           |                           |              |                                    |              |                                                  |               |
|                             |                           |                           |              | 2024                               | <b>米</b> 並(河 |                                                  |               |
|                             |                           |                           |              |                                    |              |                                                  |               |

### 1.2.3.5. 删除

点击指定参数记录操作栏的删除按钮,弹出确认对话框,点击确定按钮,完

成删除操作。

| 合 前页                | 名称: 補給入名                  | 8                         | 是否可修改:      | 清洗福。         | • 《查谢                                                    | ~              |
|---------------------|---------------------------|---------------------------|-------------|--------------|----------------------------------------------------------|----------------|
|                     | + 筑加 众上传                  |                           |             |              |                                                          |                |
| 版本管理                | 名称                        | 6                         | 是否可修改       | 版本           | 说明                                                       | 操作             |
| Rodic@@bittleverill | daemonize                 | yes                       | <b>1</b>    |              | 是否以后给进程运行,款认为no,如果需要以后台进程运行则改为yes                        | (52) ##e       |
| ALCOIN PRODUCTION   | port                      | 26379                     |             |              | 第日                                                       | (\$2) ##e      |
| ③ 监控信息 <            | dir                       | /tmp                      |             |              | 工作目录                                                     | (#33 景印)。      |
| ③ 机器管理 <            | sentinel monitor          | mymaster 127.0.0.1 6379 2 |             |              | 用于告知监控的 Redis 的 master 、被命名为mymaster 、位于 IP 127.0.0.1 、… | 1022 309       |
|                     | sentinel parallel-syncs   | mymaster 1                |             |              | 设置经过故障恢复之后,可以同时被配置为新master的slaves的数量。这个数量…               | (\$2) BR:      |
|                     | sentinel failover-timeout | mymaster 180000           |             |              | 指走超时故障转移。以毫秒为单位。                                         | 1922 8990      |
|                     |                           |                           | A 影除是不可恢复的。 | 您确认要删除吗?     | 前页 上一页 1 下一页                                             | 末页 总6条共1页跳 页 > |
|                     |                           |                           |             | <b>R</b> 271 |                                                          |                |
|                     |                           |                           |             |              |                                                          |                |

### 1.3.缓存管理

缓存管理分为 Redis 组管理、Sentinel 管理、缓存申请、缓存审批、扩容申请、 扩容审批、下线申请、下线审批八个部分。

### 1.3.1. 缓存申请

以应用为单位进行 redis 组的申请。包含查询、增加、修改、删除、提交、 SDK 下载和缓存信息操作四个操作。

### 1.3.1.1. 查询

选择 APP 或输入申请日期, 然后点击查询按钮, 进行查询操作。

|                                       | 100000         |            |        |          |                  |       |       |                     |             |                |
|---------------------------------------|----------------|------------|--------|----------|------------------|-------|-------|---------------------|-------------|----------------|
| · · · · · · · · · · · · · · · · · · · | APP GR:        | esf-sdk    |        | • #000A0 |                  |       | 刬     |                     | Qi iii      |                |
| + 1210                                |                |            |        |          |                  |       |       |                     |             |                |
| ADDS                                  | 180            | rtst=(AAP) | +0H(H) |          | Dodieta          | 15.*  | 44.25 | Gatentica           | trace       | 1844           |
| orf ed                                | 472°           | 100        | 1      | 1        | 20190929Test     | 2.0.1 | 005   | 2018 09 28 16-06-44 | JHAT.       | SDV/TOD 1879/0 |
| mall-d                                | lev            | 500        | 1      | 1        | GreeSDEcache     | 3.0.1 | 已发布   | 2018-07-24 19:22:32 |             | SDK下载 城存信      |
| mobile                                | e-dev          | 500        | 1      | 1        | GreeSDEcache2    | 3.0.1 | 已发布   | 2018-07-24 18:11:15 |             | SDK下载 缓存信      |
| eoc-de                                | ev             | 500        | 1      | 1        | GreeSDEcachewq   | 3.0.1 | 已没布   | 2018-07-24 18:03:10 |             | SDK下载 壞存信      |
| Billite b2b-g                         | oodscenter     | 512        | 1      | 1        | CategoryCacheQD  | 3.0.1 | 日下线   | 2018-06-08 11:14:49 | 渠道共日暖存      |                |
| 管理 c b2b-g                            | oodscenter     | 512        | 1      | 1        | categoryCache    | 3.0.1 | 已发布   | 2018-06-08 10:18:20 | 渠道系统类目缓存    | SDK下载 缓存信      |
| e-sale-                               | -usercenter    | 256        | 1      | 1        | usercenter       | 3.0.1 | 已发布   | 2018-04-21 16:28:25 |             | SDK下载 續存值      |
| finance                               | e-ebyf-p2p-int | 256        | 1      | 1        | IDCardNo         | 3.0.1 | 已发布   | 2018-03-29 14:24:50 | 身份证号码黑白名单测试 | SDK下载 還存信      |
| Gmall0                                | Cachenet       | 500        | 1      | 1        | GmallCachenet    | 3.0.1 | 已发布   | 2018-03-22 16:47:20 |             | SDK下载 缓存值      |
| Gmall0                                | Cachenet       | 500        | 1      | 1        | GmallCachenet123 | 3.0.1 | 已下线   | 2018-03-14 14:26:19 | 格力电商测试环境    |                |

#### 1.3.1.2. 增加

新增缓存申请,选择要申请的应用和输入相关信息,点击保存按钮,完成新 增申请操作。

|                                                                                                    | esf-sdk |        | * 用酒:       | 日期     |   |          | Q# #         |              |
|----------------------------------------------------------------------------------------------------|---------|--------|-------------|--------|---|----------|--------------|--------------|
| and the second second se |         |        |             |        |   |          |              |              |
| APPSIN                                                                                                    | 内存(MB)  | 主分片(小) | III ffs     |        | × | 中清的问     | 描述           | 授作           |
| esf-sdk                                                                                                    |         |        | • APP名称:    | mq-sdk | • |          |              | SOKTE #PREMA |
| mall-dev                                                                                                    |         |        | *内存(MB);    | 100    |   |          |              | SDK下载 编行信息操作 |
| mobile-dev                                                                                                    |         |        |             |        |   |          |              | SDK下载 银存值思想的 |
| eoc-dev                                                                                                    |         |        | * 王分片数重:    | *      |   |          |              | SDK下版 顺符团型操作 |
| b2b-goodscenter                                                                                                    |         |        | 每主的从分片数量:   | 1      |   |          | 建造关目候存       |              |
| b2b-goodscenter                                                                                                    |         |        | •版本:        | 3.0.1  |   |          | 東直系統美日塔祥     | SDK下航 通行图想提供 |
| e-sale-usercenter                                                                                                    |         |        | * 由从切槛 *    | -      |   |          |              | SDK下载 缓带信息损  |
| finance-abyf-p2p-int                                                                                                    |         |        | - Louise r  | -      |   |          | 身份证明研究由名单测试  | SDK干燥 碳存值差损  |
| GmallCachenet                                                                                                    |         |        | *监控间隔(S):   | 15     |   |          |              | SDK下航 缓存信息器  |
| GmallCachenet                                                                                                    |         |        | * Redis相名称: | guid   |   |          | 稿力电意向试环编     |              |
|                                                                                                    |         |        | 播送:         | 唐输入描述  |   | - 第四 上一四 | 1 2 7-21 822 |              |

#### 1.3.1.3. 修改

对新增的申请,在未提交的状态下,我们可以进行修改操作。点击指定记录操作栏的修改,弹出修改对话框,修改更改项,点击保存按钮,完成修改操作。

| Area         Area         Area <th< th=""><th></th><th></th><th></th><th></th><th></th><th></th><th></th><th>Që R</th><th></th></th<>                                                                                                    |                                                                                                    |          |        |             |        |   |                     | Që R     |              |
|----------------------------------------------------------------------------------------------------|----------------------------------------------------------------------------------------------------|----------|--------|-------------|--------|---|---------------------|----------|--------------|
| NATION         NATION         NATIONALIZATION         NATIONALIZATION         NATIONALIZATIONALIZATIONA                                                                                                    | and the second second se |          |        |             |        |   |                     |          |              |
| mq.aft         100         3         ·APP67:         mq.aft         2015/10.10.4407         2015/10.10.4407           cmail         anti-div         0.0         1         ·r,mj(M);         100         2016/07.21.00.44         0.00           mail.div         0.00         1         ·r,mj(M);         100         2016/07.21.00.44         0.00           mail.div         0.00         1         ·r,mj(M);         100         2016/07.21.00.44         0.00           mail.div         0.00         1         ·r,mj(M);         1         0.00         2016/07.21.00.44         0.00           mail.div         0.00         1         ·r,mj(M);         1         0.00         2016/07.21.00.21         0.00           mail.div         0.00         1         ·r,mj(M);         1         0.00         2016/07.21.00.21         0.00           mail.div         0.00         1         ·r,mj(M);         1.01         0.01.60.67.21.00.21         0.00           mail.div         0.00         1         ·r,mj(M);         1.01         0.01.60.60.11.00.41         ####################################                                                                                                    | APPSIS                                                                                                    | 内(r/(MB) | 王分片(内) | isn:        |        | × | कार्यकालि           | 1015     | 接作           |
| NEL         eff dd         107         1         •• <b>f</b> /p(M)         100         2000-09-26 30.0044         500         500         500         500         500         500         500         500         500         500         500         500         500         500         500         500         500         500         500         500         500         500         500         500         500         500         500         500         500         500         500         500         500         500         500         500         500         500         500         500         500         500         500         500         500         500         500         500         500         500         500         500         500         500         500         500         500         500         500         500         500         500         500         500         500         500         500         500         500         500         500         500         500         500         500         500         500         500         500         500         500         500         500         500         500         500         500         500         500                                                                                                    | mq-sdk                                                                                                    |          | 1      | - APP名称:    | mq-sdk |   |                     |          | 112 B.S      |
|                                                                                                    | esf-sdk                                                                                                    |          | 1      | *内存(MB):    | 100    |   |                     |          | SOK下数 植存在电路  |
| 中国語書 noble-dev 500 1 ・主対状数: 1 2016-07-24 181115  2016-07-24 181115  2016-07-24 181115  2016-07-24 180130  2016-07-24 180130  2016-07-24 180130  2016-07-24 180130  2016-07-24 180130  2016-07-24 180130  2016-07-24 180130  2016-07-24 180130  2016-07-24 180130  2016-07-24 180130  2016-07-24 180130  2016-07-24 180130  2016-07-24 180130  2016-07-24 180130  2016-07-24 180130  2016-07-24 180130  2016-07-24 180130  2016-07-24 180130  2016-07-24 180130  2016-07-24 180130  2016-07-24 180130  2016-07-24 180130  2016-07-24 180130  2016-07-24 180130  2016-07-24 180130  2016-07-24 180130  2016-07-24 180130  2016-07-24 180130  2016-07-24 180130  2016-07-24 180130  2016-07-24 180130  2016-07-24 180130  2016-07-24 180130  2016-07-24 180130  2016-07-24 180130  2016-07-24 180130  2016-07-24 180130  2016-07-24 180130  2016-07-24 180130  2016-07-24 180130  2016-07-24 180130  2016-07-24 180130  2016-07-24 180130  2016-07-24 180130  2016-07-24 180130  2016-07-24 180130  2016-07-24 180130  2016-07-24 180130  2016-07-24 180130  2016-07-24 180130  2016-07-24 180130  2016-07-24 180130  2016-07-24 180130  2016-07-24 180130  2016-07-24 180130  2016-07-24 180130  2016-07-24 180130  2016-07-24 180130  2016-07-24 180130  2016-07-24 180130  2016-07-24 180130  2016-07-24 180130  2016-07-24 180130  2016-07-24 180130  2016-07-24 180130  2016-07-24 180130  2016-07-24 180130  2016-07-24 180130  2016-07-24 180130  2016-07-24 180130  2016-07-24 180130  2016-07-24 180130  2016-07-24 180130  2016-07-24 180130  2016-07-24 180130  2016-07-24 180130  2016-07-24 180130  2016-07-24 180130  2016-07-24 180130  2016-07-24 180130  2016-07-24 180130  2016-07-24 180130  2016-07-24 180130  2016-07-24 180130  2016-07-24 180130  2016-07-24 180130  2016-07-24 180130  2016-07-24 180130  2016-07-24 180130  2016-07-24 180130  2016-07-24 180130  2016-07-24 180130  2016-07-24 180130  2016-07-24 180130  2016-07-24 180130  2016-07-24 180130  2016-07-24 180130  2016-07-24 180130  2016-07-24 180130  2016-07-24 180100  2016-07-24 180130  2016-07-24 180130  2016-07-24 18013 | mail-dev                                                                                                    |          | 1      |             |        |   |                     |          | SDK下载 城市信息城  |
| Martin Line         Social         Social         単立的人の外数量:         1         2016-07-24120310         学校の         500         1         学校の         1         2016-07-24120310         学校の         1         2016-07-24120310         学校の         2016-07-24120310         学校の         2016-06-081114-09         課題目指導         2         1         2         2         2         2         2         2         2         2         2         2         2         2         2         2         2         2         2         2         2         2         2         2         2         2         2         2         2         2         2         2         2         2         2         2         2         2         2         2         2         2         2         2         2         2         2         2         2         2         2         2         2         2         2         2         2         2         2         2         2         2         2         2         2         2         2         2         2         2         2         2         2         2         2         2         2         2         2         2         2                                                                                                    | mobile-dev.                                                                                                    |          | 1      | "主分片数量:     | 1      |   |                     |          | SOKTE INTARA |
| Lib-goodscenter 512 1 ・版本: 3.0.1 ・ 2016-66-83 118-69 単単単位7     Lib-goodscenter 552 1 ・ 版本: 3.0.1 ・ 2016-66-83 118-69 単単位での     ・成本のののでは、1.5.2 ・ 1     ・成本のののでは、1.5.2 ・ 1     ・成本ののでは、1.5.2 ・ 1     ・成本のののでは、1.5.2 ・ 1     ・成本ののでは、1.5.2 ・ 1     ・成本    | ecc-dev.                                                                                                    |          | 1      | 每主的从分片数量:   | 1      |   |                     |          | SDK下数 编符语思辨  |
| b2b-god/cverser         512         1         *主从切除:         量         2014-06-08 1018:20         電量形成時日時で         000                                                                                                    | b2b-goodscenter                                                                                                    |          | 1      | - 版本:       | 3.0.1  |   | 2018-06-08 11:14:49 | · 通道共日城存 |              |
| e-sale-correcter         256         1         並用時間         15         2016-94-21 16,28:25         Spring           fmance-styl-pdp-int         256         1         *並用時間(5):         15         2016-94-23 16,28:25         Spring         Spring <td>b2b-goodscenter</td> <td></td> <td>1</td> <td>* 本从切场 :</td> <td></td> <td></td> <td></td> <td>梁道系统共同保存</td> <td>SOKTE WERE</td>                                                                                                    | b2b-goodscenter                                                                                                    |          | 1      | * 本从切场 :    |        |   |                     | 梁道系统共同保存 | SOKTE WERE   |
| Insurce-Hyl-p2p-int_256         1         15         2016-05-29 3424-59         用会社等時用自動単純化 SPC           Gmultischemet         500         1         *Rediduelline :         guid         2016-05-29 3434-50         SOUTO                                                                                                    | e-sale-usercenter.                                                                                                    |          | 1      | EXCOLUTE -  | AE     |   |                     |          | SOKTE MPREM  |
| GmailCachenet 500 1 *Redis组合称: guid 2018-03-22 15-07-20 500-7                                                                                                    | finance-sbyf-p2p-int                                                                                                    |          | 1      | * 监控间隔(S):  | 15     |   |                     |          | SOKTE GRADE  |
|                                                                                                    | GmallCachenet                                                                                                    |          | 1      | * Redis组名称: | guld   |   |                     |          | SONTH MEREN  |
| 無法: 2990人用UK                                                                                                    |                                                                                                    |          |        | 描述:         | 请输入描述  |   | [mail a mil         |          |              |
|                                                                                                    |                                                                                                    |          |        |             |        |   |                     | · C. See |              |

### 1.3.1.4. 删除

对新增的申请,在未提交的状态下,我们可以进行修改操作。点击指定记录操作栏的更多,选择删除,弹出确认对话框,点击确定按钮,完成删除操作。

|                | 希 芭页 > 播芽中语          |         |        |          |                         |       |     |                     |             |               |
|----------------|----------------------|---------|--------|----------|-------------------------|-------|-----|---------------------|-------------|---------------|
|                |                      |         |        |          |                         |       |     |                     |             |               |
| 😔 12.14111 ( 📢 | APP名称:               | est-sdk |        | • 申请日期   |                         |       | 3   |                     | Q查询         |               |
| 重存中国           | + 1200               |         |        |          |                         |       |     |                     |             |               |
| 通行事件           |                      |         |        |          |                         |       |     |                     |             |               |
| 扩音中语           | APP名称                | 内存(MB)  | 主分片(片) | 从分片(片)   | Redistil                | 版本    | 状态  | 申請时间                | 描述          | 19th          |
| 扩音由线           | mq-sdk               | 100     |        |          | guid                    |       | 编辑中 | 2018-10-10 16:44:07 |             | 修改戦略          |
| 下账申请           | esf-sdk              | 100     |        |          | 20180928Test            |       | 已发布 | 2018-09-28 16:06:44 |             | SDK下数 使存储数操作  |
| 下核兩能           | mall-dev             | 500     |        |          | GreeSDEcache            |       | 已发布 | 2018-07-24 19:22:32 |             | SDK下數 橫徑信思操作  |
| Redis相管理       | mobile-dev           | 500     |        |          | GreeSDEcache2           | 3.0.1 | 已发布 | 2018-07-24 18:11:15 |             | SDK下载 暖存信息操作  |
| Sentinel明整理    | eoc-dev              | 500     |        | 1 001.89 |                         |       | 已发布 | 2018-07-24 18:03:10 |             | SDK下数 獲得信息操作  |
| · PRODUCT      | b2b-goodscenter      |         |        |          |                         |       | BFM | 2018-06-08 11:14:49 | 演選供目標存      |               |
| A storage      | b2b-goodscenter      |         |        | 1        | RED : ADAM O'BEBORD-U : |       | 已没有 | 2018-06-08 10:18:20 | 课道系统美丽研存    | SDK下数 建存值包括作  |
|                | e-sale-usercenter    | 256     |        | 1        | 01:1: BOH               |       | 已没有 | 2018-04-21 16:28:25 |             | SDK下载 維存信息操作  |
| O ATRAN        | finance-sbyf-p2p-Int | 256     |        | 1        | IDCardNo                | 3.0.1 | 已发布 | 2018-03-29 14:24:50 | 身份证券资用自名单则试 | SDK下數 維持信息操作  |
|                | GmallCachenet        | 500     |        |          | GmallCachenet           |       | 已没有 | 2018-03-22 16:47:20 |             | SDK下载 维容信息操作  |
|                |                      |         |        |          |                         |       |     | 西南 上一页              | 1 2 下页 来页   | 2169.H250 D > |

### 1.3.1.5. 提交

对新增的申请,在未提交的状态下,我们可以进行提交操作。点击指定记录 操作栏的更多,选择提交。完成提交操作。

|           | APP名称:          | esf-sdk |             | • 中语日期 |                 |       | 到    |                     | Q查询         |             |
|-----------|-----------------|---------|-------------|--------|-----------------|-------|------|---------------------|-------------|-------------|
| 1001      |                 |         |             |        |                 |       |      |                     |             |             |
|           |                 |         | + 4 11 (11) |        |                 | w.+.  | 10.0 |                     |             | 10.01       |
| APPa      | 呂称              | 内存(MB)  | 主分片(片)      | 从分片(片) | Redis           | 版本    | 状态   | 申请时间                | 描述          | 操作          |
| mq-so     | dk              | 100     | 1           | 1      | guid            | 3.0.1 | 已提交  | 2018-10-10 16:44:07 |             |             |
| esf-sd    | ik              | 100     | 1           | 1      | 20180928Test    | 3.0.1 | 已发布  | 2018-09-28 16:06:44 |             | SDK下载 缓存信息  |
| mall-o    | dev             | 500     | 1           | 1      | GreeSDEcache    | 3.0.1 | 已没布  | 2018-07-24 19:22:32 |             | SDK下载 编存信息  |
| mobil     | le-dev          | 500     | 1           | 1      | GreeSDEcache2   | 3.0.1 | 已发布  | 2018-07-24 18:11:15 |             | SDK下载 缓存信息  |
| 组管理 eoc-d | lev             | 500     | 1 1         | 1      | GreeSDEcachewq  | 3.0.1 | 已发布  | 2018-07-24 18:03:10 |             | SDK下载 缓存信息  |
| b2b-g     | goodscenter     | 512     | 1           | 1      | CategoryCacheQD | 3.0.1 | 已下統  | 2018-06-08 11:14:49 | 運道关日城存      |             |
| b2b-g     | goodscenter     | 512     | 1           | 1      | categoryCache   | 3.0.1 | 已发布  | 2018-06-08 10:18:20 | 渠道系统类目缓存    | SDK下载 缓存信息  |
| e-sale    | e-usercenter    | 256     | 1           | 1      | usercenter      | 3.0.1 | 已发布  | 2018-04-21 16:28:25 |             | SDK下载 缓存信息  |
| financ    | ce-ebyf-p2p-int | 256     | 1           | 1      | IDCardNo        | 3.0.1 | 已发布  | 2018-03-29 14:24:50 | 身份证号码黑白名单测试 | SDK下载 缓存信息的 |
| Gmall     | ICachenet       | 500     | 1           | 1      | GmallCachenet   | 3.0.1 | 已发布  | 2018-03-22 16:47:20 |             | SDK下载 缓存信息  |

1.3.1.6. SDK 下载

### 1.3.1.7. 缓存信息操作

# 1.3.2. 缓存审批

对于提交的缓存申请,我们可以进行审核操作。

| 存管理                            | < APP | 名称: 请进      | 5JB             |          | <ul> <li>状态:</li> </ul> | 请选择         |            | *                | Qi         | i ia   |        |       |
|--------------------------------|-------|-------------|-----------------|----------|-------------------------|-------------|------------|------------------|------------|--------|--------|-------|
| 9申请                            | 057   | okeeneritt  | (NEC antinality | +01000 1 |                         |             |            |                  |            |        |        |       |
| 宇宙批                            | VE AR | ADDSER      | date (MAP)      | +onum    | HAMON                   | D-dia49     | 7          | Castina 140      | <b>K</b> + | 475    | 10.0   | 18.0- |
| Seine Martine<br>Seine Martine | 101+  | AFFOR       | 1949(WID)       | ±3/1(h)  | , MJA(A)                | Redisiti    | Zookeepera | Sentimental      | 10.4       | -      | THERE  | THE   |
| 9mHL                           | 0     | mq-sdk      | 100             | 1        | 1                       | guid        |            |                  | 3.0.1      | 已提交    |        | 通过 股回 |
| 戋中请                            | 0     | esf-sdk     | 100             | 1        | 1                       | 20180928T   | gree       | 123              | 3.0.1      | 已发布    |        | 预览    |
| 支审批                            | 0     | mall-dev    | 500             | 1        | 1                       | GreeSDEcac  | gree       | devMall          | 3.0.1      | 已发布    |        | 50/05 |
| dis组管理                         | 0     | mobile-dev  | 500             | 1        | 1                       | GreeSDEcac  | aree       | devMall          | 3.0.1      | 已发布    |        | 预选    |
| tinel組管理                       | 0     | eoc-dev     | 500             | 1        | 1                       | GreeSDEcac  | gree       | devMall          | 3.0.1      | 已发布    |        | 杨波    |
| <b>R模板管理</b>                   | <     | Lot der     | 540             |          | -                       | C. L. C.    | gree       |                  | 2.01       | 777.46 |        | 1446  |
| ta de rata                     |       | bzb-goods   | 512             | ÷        | 1                       | CategoryCa  |            |                  | 5.0.1      | D PRG  | 亲道关目银行 |       |
|                                | 0     | b2b-goods   | 512             | 1        | 1                       | category/Ca | gree       | categorySentinel | 3.0.1      | 已发布    | 渠道系统类  | 预范    |
| <b>8</b> 管理                    | <. O  | e-sale-user | 256             | 1        | 1                       | usercenter  | gree       | usercenter       | 3.0.1      | 已没布    |        | 预选    |
|                                | 0     | finance-eby | 256             | 1        | 1                       | IDCardNo    | gree       | greeTestSentinel | 3.0.1      | 已发布    | 身份证号码  | 预览    |
|                                | 0     | GmallCache  | 500             | 1        | 1                       | GmallCache  | gree       | mallsentinel     | 3.0.1      | 已发布    |        | 1010  |

#### 1.3.2.1. 审批

点击已提交状态记录的操作栏的通过或驳回,完成操作。

| < | APP | 名称: 講法             | 9年          |          | • 状态:      | 请法择        |            | ¥                | Qm    | 询   |        |    |
|---|-----|--------------------|-------------|----------|------------|------------|------------|------------------|-------|-----|--------|----|
|   | 分配Z | ookeepert <u>a</u> | 分配Sentinel组 | 主分片管理 从: | 分片管理 自定义参数 |            |            |                  |       |     |        |    |
|   | 选择  | APP名称              | 内存(MB)      | 主分片(片)   | 从分片(片)     | Redis组     | Zookeeper组 | Sentinel组        | 版本    | 状态  | 描述     | 操作 |
|   | •   | mq-sdk             | 100         | 1        | 1          | guid       |            |                  | 3.0.1 | 处理中 |        | 上线 |
|   | •   | esf-sdk            | 100         | 1        | 1          | 20180928T  | gree       | 123              | 3.0.1 | 已发布 |        | 预返 |
|   | •   | mall-dev           | 500         | 1        | 1          | GreeSDEcac | gree       | devMall          | 3.0.1 | 已发布 |        | 预览 |
|   | •   | mobile-dev         | 500         | 1        | 1          | GreeSDEcac | gree       | devMall          | 3.0.1 | 已发布 |        | 预返 |
|   | •   | eoc-dev            | 500         | 1        | 1          | GreeSDEcac | gree       | devMall          | 3.0.1 | 已没布 |        | 预选 |
|   | •   | b2b-goods          | 512         | 1        | 1          | CategoryCa |            |                  | 3.0.1 | 巴下线 | 渠道类目缓存 |    |
|   | 0   | b2b-goods          | 512         | 1        | 1          | categoryCa | gree       | categorySentinel | 3.0.1 | 已没布 | 還道系统类  | 预范 |
|   | •   | e-sale-user        | 256         | 1        | 1          | usercenter | gree       | usercenter       | 3.0.1 | 已发布 |        | 预览 |
|   | •   | finance-eby        | 256         | 1        | 1          | IDCardNo   | gree       | greeTestSentinel | 3.0.1 | 已发布 | 身份证号码  | 预范 |
|   |     | GmallCache         | 500         | 1        | 1          | GmallCache | gree       | mallsentinel     | 3.0.1 | 已发布 |        | 预览 |

审核通过的缓存申请记录的状态变为处理中,需进行后续的分片 Zookeeper、 分配 sentinel、主分片管理、从分片管理、自定义参数操作,才能进行上线操作。

### 1.3.2.2. 分配 Zookeeper

选择处理中状态的记录,点击分配 Zookeeper 组的按钮,弹出对话框,选择 Zookeeper 组,完成缓存申请记录与 Zookeeper 组的关联。

|                                                                                                    | * #D                                                                                                    | > 爆炸車批                                                                                                    |                                                                                                    |                                                                                                    |                                                                                                    |                                                                            |                                                                            |                                                                                                    |                                                                          |                                                                                                    |                                                                              |                                                                                                    |
|----------------------------------------------------------------------------------------------------|----------------------------------------------------------------------------------------------------|----------------------------------------------------------------------------------------------------|----------------------------------------------------------------------------------------------------|----------------------------------------------------------------------------------------------------|----------------------------------------------------------------------------------------------------|----------------------------------------------------------------------------|----------------------------------------------------------------------------|----------------------------------------------------------------------------------------------------|--------------------------------------------------------------------------|----------------------------------------------------------------------------------------------------|------------------------------------------------------------------------------|----------------------------------------------------------------------------------------------------|
|                                                                                                    | 4000                                                                                                    |                                                                                                    |                                                                                                    |                                                                                                    |                                                                                                    |                                                                            |                                                                            |                                                                                                    | -                                                                        |                                                                                                    |                                                                              |                                                                                                    |
|                                                                                                    | APP2                                                                                                    | 5部: 清洁                                                                                                    |                                                                                                    |                                                                                                    | • 005:                                                                                                    | 情选择                                                                        |                                                                            | <u>.</u>                                                                                                    | QŘ                                                                       | 14                                                                                                    |                                                                              |                                                                                                    |
|                                                                                                    | 91620                                                                                                    | okeepertii                                                                                                    | RMRSentine#11                                                                                                    | 主9片間間 从:                                                                                                    | 分片管理 自定文章数                                                                                                    |                                                                            |                                                                            |                                                                                                    |                                                                          |                                                                                                    |                                                                              |                                                                                                    |
|                                                                                                    | 选择                                                                                                    | APPS#                                                                                                    | 内存(M6)                                                                                                    | 主分片(片)                                                                                                    | 从分片(片)                                                                                                    | Redist                                                                     | Zookeeper#                                                                 | Sentinel/[]                                                                                                    | 版本                                                                       | 87.0                                                                                                    | 描述                                                                           | 19m                                                                                                    |
|                                                                                                    |                                                                                                    |                                                                                                    |                                                                                                    |                                                                                                    |                                                                                                    |                                                                            | gree                                                                       |                                                                                                    |                                                                          | 处理中                                                                                                    |                                                                              | 主義                                                                                                    |
|                                                                                                    |                                                                                                    | esf-sak                                                                                                    |                                                                                                    |                                                                                                    |                                                                                                    |                                                                            |                                                                            |                                                                                                    |                                                                          | 已发布                                                                                                    |                                                                              |                                                                                                    |
|                                                                                                    | 0                                                                                                    | mall-dev                                                                                                    |                                                                                                    |                                                                                                    | 分配Zookeeper细                                                                                                    |                                                                            |                                                                            | ×                                                                                                    |                                                                          | 已没布                                                                                                    |                                                                              |                                                                                                    |
|                                                                                                    | 0                                                                                                    | möbile-dev                                                                                                    |                                                                                                    | 1                                                                                                    |                                                                                                    |                                                                            |                                                                            |                                                                                                    |                                                                          | 已没有                                                                                                    |                                                                              |                                                                                                    |
|                                                                                                    | 0                                                                                                    | eoc-dev                                                                                                    |                                                                                                    | 1                                                                                                    | 名称                                                                                                    | 描述                                                                         | 操作                                                                         |                                                                                                    |                                                                          | 已没有                                                                                                    |                                                                              |                                                                                                    |
|                                                                                                    | 0                                                                                                    |                                                                                                    |                                                                                                    | 1                                                                                                    | gree                                                                                                    | 稽力                                                                         | 选择                                                                         |                                                                                                    |                                                                          | 已下线                                                                                                    | 黑星关目语存                                                                       |                                                                                                    |
|                                                                                                    | 0                                                                                                    |                                                                                                    |                                                                                                    | 1                                                                                                    | 首页                                                                                                    | 上一页 1 下一]                                                                  | 近 末页 经1条共1页就                                                               | m sentinel                                                                                                    |                                                                          | 已发布                                                                                                    | 建造系统关                                                                        |                                                                                                    |
|                                                                                                    | 0                                                                                                    | e-sale-userc                                                                                                    |                                                                                                    | 1                                                                                                    |                                                                                                    |                                                                            |                                                                            |                                                                                                    |                                                                          | 已没有                                                                                                    |                                                                              |                                                                                                    |
|                                                                                                    | 0                                                                                                    |                                                                                                    |                                                                                                    | 1                                                                                                    |                                                                                                    |                                                                            |                                                                            | ×关闭 entinel                                                                                                    |                                                                          | 已没有                                                                                                    | 条份证券码                                                                        |                                                                                                    |
|                                                                                                    | 0                                                                                                    | GmallCache                                                                                                    |                                                                                                    |                                                                                                    |                                                                                                    |                                                                            |                                                                            |                                                                                                    |                                                                          | 已没有                                                                                                    |                                                                              |                                                                                                    |
| 115                                                                                                    | ● 首页                                                                                                    | 〔> 緩存审批                                                                                                    |                                                                                                    |                                                                                                    | _                                                                                                    |                                                                            | -                                                                          |                                                                                                    | 83<br>8                                                                  | 上一页 1 )                                                                                                    | F-8 43                                                                       | BIMBAUSH B                                                                                                    |
| 首页<br>成存管理 < ▲<br>低存申请                                                                                                    | w 首页<br>App:                                                                                                    | → 緩存率批 名称: 書近                                                                                                    | <u>최</u> 후                                                                                                    |                                                                                                    | • Ķā:                                                                                                    | <b>清过</b> 后                                                                | =                                                                          | •                                                                                                    | <b>四</b> 原<br><b>Q</b> 意                                                 | 1 (1)                                                                                                    | <u> </u>                                                                     | <u>51665208</u> 10                                                                                                    |
| 電兵<br>総 <del>合11231 &lt; 《</del><br>総合11333 < 《<br>通行11333                                                                                                    | 帝 首页<br>APP-<br>分配Za                                                                                                    | ○ 缓存率批<br>名称: 雪波<br>bokeepert组                                                                                                    | 計算<br>分刊DSentinel均                                                                                                    | 主分片管理 从                                                                                                    | •         状态:           分片管理         自走义参数                                                                                                    | 清选经                                                                        |                                                                            | •                                                                                                    | QS                                                                       | 1-8 1                                                                                                    | 1 <u>1-5</u> 83                                                              | GIARAZZE 2                                                                                                    |
| 首页<br><b>個分報理 〈 ▲</b><br>低分中時<br>低分本法<br>学習中時                                                                                                    | <ul> <li>※ 単页</li> <li>APP:</li> <li>分配Z</li> <li>送請準</li> </ul>                                                                                                    | <ul> <li>· 模符审批</li> <li>· 國初</li> <li>· · · · · · · · · · · · · · · · · · ·</li></ul>                                                                                                    | 31후<br>승규iSentinell원<br>Pifr(MB)                                                                                                    | 主分片管理 从<br>主分片管理 人                                                                                                    | • 秋田 :<br>3)月田田 : 日田文学校<br>  33月1(1)                                                                                                    | 清选择<br>Redistii                                                            | Zookeepertä                                                                | •<br>Sentinel#1                                                                                                    | ۵.<br>۵.                                                                 | 1 I                                                                                                    | 1 7 3 - 3 - 3 - 3 - 3 - 3 - 3 - 3 - 3                                        | BIARAJSK S                                                                                                    |
| 載□<br>(成分数数 < ▲<br>低分析功<br>低分析功<br>ど合わ功<br>ど合わ功<br>どでわれた<br>こちいう<br>こちいう                                                                                                    | <ul> <li>※ 単页</li> <li>App:</li> <li>分配Ze</li> <li>遠洋</li> <li>○</li> </ul>                                                                                                    | ○ 線存案就<br>各称: 重型<br>Dokeepert组<br>APP名称<br>mq-sdk<br>und under                                                                                                    | 8译<br>分刊3Sentineは2日<br>戸3存(MB)<br>100                                                                                                    | <u>主</u> 分片管理<br>メ                                                                                                    | • 秋田 :<br>9月世世 日止之父多致<br>米田 (11)<br>1                                                                                                    | 調念時<br>Redis語<br>guid                                                      | Zookeepertii<br>gree                                                       | • Sentinelifi                                                                                                    | 201                                                                      | 上一月 1 1<br>1<br>1<br>1<br>1<br>1<br>1<br>1<br>1<br>1<br>1<br>1<br>1<br>1<br>1<br>1<br>1<br>1                                                                                                    | 5                                                                            | BIARRAJSER 8                                                                                                    |
| 其日<br>成の相違<br>使の申請<br>使の申請<br>が自由<br>が可か消<br>が可か消<br>が可か消<br>で可か消<br>でする<br>た<br>して<br>して<br>して<br>して<br>して<br>して<br>して<br>して<br>して<br>して<br>して<br>して<br>して                                                                       | 得首页<br>App<br>分配ZC<br>放择<br>の<br>の                                                                                                    | ○ 模符审批<br>名称: 面記<br>Ookeeper把<br>APP名称<br>mq-sdk<br>esf-sdk                                                                                                    | 237€<br>237€35entine#21<br>23457(MB)<br>100<br>100                                                                                                    | <u>主分片管理</u><br>メ<br>主分片管理<br>リ<br>・<br>・                                                                                                    | ・ 秋志:<br>                                                                                                    | 请选择<br>Redistii<br>guid<br>20180928T                                       | Zookeepertii<br>gree<br>gree                                               | • Sentinel#                                                                                                    | 83.<br>Q1<br>301<br>201                                                  | 注一用 1 2<br>3<br>3<br>3<br>3<br>3<br>3<br>3<br>3<br>3<br>3<br>3<br>3<br>3<br>3<br>3<br>3<br>3<br>3<br>3                                                                                                    | 3-3 AS                                                                       | ELISE<br>J.IS<br>STR.                                                                                                    |
| 其页     電力協調     電力協調     電力協調     電力協調     学育中語     学育中語     学育中語     学育中語     子育中語     子育中語     子育書語     子育書語     子育書語     石合は回接翌                                                                                                | <ul> <li>● 単页</li> <li>▲ APP</li> <li>分配20</li> <li>液は*</li> <li>●</li> <li>●</li></ul> | 学校での                                                                                                    | 2)#:<br>2)#::Sentinet(1)<br>2)#:<br>2)#:<br>2)# | <u>ま分け管理</u> 从<br><u>ま分け管理</u> 从<br><u>ま分け(分)</u><br>1<br>1<br>1<br>1                                                                                                    | ・ 秋志:<br>3.5米世世 前近文学校<br>4.53分代(4)<br>1<br>1<br>1<br>1<br>1<br>1<br>1<br>1<br>1<br>1                                                                                                    | 第念译<br>第念译<br>Redist目<br>guid<br>20180928T<br>GreeSDEcac                   | Zookeepartii<br>gree<br>gree<br>gree                                       | * Sentineliti<br>123<br>devMall                                                                                                    | 82<br>20<br>88<br>3.0.1<br>3.0.1<br>3.0.1<br>3.0.1                       | 1 2<br>■<br>1<br>1<br>1<br>1<br>1<br>1<br>1<br>1<br>1<br>1<br>1<br>1<br>1                                                                                                    | 3-3 AS                                                                       | (1145-1255)) 2<br>出作<br>上版<br>刻瓦<br>元元                                                                                                    |
| 第四<br>電力協調<br>電力協調<br>電力協調<br>電力協調<br>学習物助<br>下電力協調<br>下電力協調<br>下電力協調<br>下電力協調<br>で電力協調<br>ででした。                                                                                                    | <ul> <li>※ 単页</li> <li>App-</li> <li>分れてん</li> <li>読述</li> <li>○</li> <li>○</li></ul>   | ・ 様行事就<br>高校<br>・<br>電気                                                                                                    | 2)#Sentinet(g)<br>2)#Sentinet(g)<br>100<br>100<br>500<br>500<br>500                                                                                                    | <u> 主分升管部</u> 从<br><u> 主分升管部</u> 人<br>1<br>1<br>1<br>1<br>1<br>1<br>1<br>1<br>1                                                                                                    | • • • • • • • • • • • • • • • • •                                                                                                    | 調査指示<br>Redistil<br>guid<br>20180928T<br>Gree5DEcac                        | Zookeepertti<br>gree<br>gree<br>gree                                       | Sentinellä     Iz3     devAal     devAal                                                                                                    | 201<br>301<br>301<br>301<br>301                                          | 上一部 1<br>3<br>3<br>4<br>3<br>3<br>3<br>3<br>3<br>3<br>3<br>3<br>3<br>3<br>3<br>3<br>3<br>3<br>3<br>3                                                                                                    | Nixe                                                                         | 2008242322 2)<br>2017<br>2017<br>2017<br>2017<br>2017<br>2017<br>2017<br>2017                                                                                                    |
| 第37<br><b>総介申請</b><br>低介申請<br>低介申請<br>下注申請<br>下注申請<br>その目的に関連型<br>多数時間空理                                                                                                    | <ul> <li>第 首页</li> <li>APP</li> <li>ジルZZ</li> <li>法非</li> <li>○</li> <li>○</li> <li>○</li> <li>○</li> <li>○</li> <li>○</li> <li>○</li> <li>○</li> <li>○</li> <li>○</li> <li>○</li> <li>○</li> <li>○</li> </ul>                                                                                                    | ● 様行事就<br>名称: 通さ<br>本のたをPerf[1]<br>APP名称<br>mg-3dk<br>esf-sdk<br>mail-dev<br>mobile-dev<br>eoc-dev<br>eoc- | 2)₩Sentinet@<br>2)₩Sentinet@<br>100<br>100<br>500<br>500<br>500<br>500<br>500                                                                                                    | まの外世帯 从<br>まが外(い)<br>1<br>1<br>1<br>1<br>1<br>1<br>1                                                                                                    | •      •      •      •      •      •      •      •      •      •      •      •      •      •      •      •      •      •      •      •      •      •      •      •      •      •      •      •      •      •      •      •      •      •      •      •      •      •      •      •      •      •      •      •      •      •      •      •      •      •      •      •      •      •      •      •      •      •      •      •      •      •      •      •      •      •      •      •      •      •      •      •      •      •      •      •      •      •      •      •      •      •      •      •      •      •      •      •      •      •      •      •      •      •      •      •      •      •      •      •      •      •      •      •      •      •      •      •      •      •      •      •      •      •      •      •      •      •      •      •      •      •      •      •      •      •      •      •      •      •      •      •      •      •      •      •      •      •      •      •      •      •      •      •      •      •      •      •      •      •      •      •      •      •      •      •      •      •      •      •      •      •      •      •      •      •      •      •      •      •      •      •      •      •      •      •      •      •      •      •      •      •      •      •      •      •      •      •      •      •      •      •      •      •      •      •      •      •      •      •      •      •      •      •      •      •      •      •      •      •      •      •      •      •      •      •      •      •      •      •      •      •      •      •      •      •      •      •      •      •      •      •      •      •      •      •      •      •      •      •      •      •      •      •      •      •      •      •      •      •      •      •      •      •      •      •      •      •      •      •      •      •      •      •      •      •      •      •      •      •      •      •      •      •      •      •      •      •      •      •      •      •      •      •      •      •      •      •      •      •      •      • | 電池戶<br>RedistII<br>guid<br>20180928T<br>GreeSDEcac                         | Zookeepartii<br>gree<br>gree<br>gree                                       | Sentinetti     Z3     devAal     devAal                                                                                                    | 200<br>201<br>201<br>201<br>201<br>201<br>201<br>201<br>201              | 上一田 <b>1</b><br>日<br>10<br>10<br>10<br>10<br>10<br>10<br>10<br>10<br>10<br>10                                                                                                    | 885                                                                          | 3148342582 3<br><b>Mr</b><br>144<br>525<br>525<br>525<br>525<br>525<br>525<br>525<br>5                                                                                                    |
| 車页<br>様子部項<br>様子部項<br>様子部項<br>ど子部項<br>ど子部項<br>と子部項<br>たたいの<br>不該部形<br>Redの取得可<br>の<br>の<br>の<br>の<br>の<br>の<br>の<br>の<br>の<br>の<br>の<br>の<br>の                                                                                    | <ul> <li>第 首页</li> <li>APP</li> <li>分和ZZC</li> <li>註其</li> <li>○</li> <li>○</li></ul>   | ・ 編行専託<br>会称: 通知<br>DOUCEOPENTII<br>APP2話<br>のq-sdk<br>esf-sdk<br>esf-sdk<br>esf-sdk<br>esf-sdk<br>とをつらのない。<br>とひつののない。                                                                                                    | bl∓<br>⇒/#Sentinel@<br>// Ps/r/(MB)<br>100<br>100<br>100<br>500<br>500<br>500<br>512<br>512                                                                                                    | まの片数型 从<br>ま分片数型 人<br>1<br>1<br>1<br>1<br>1<br>1<br>1<br>1<br>1<br>1                                                                                                    |                                                                                                    | 课意件。<br>Redis即<br>guid<br>20180928T。<br>GreeSDEac。                         | Zookeepertii<br>gree<br>gree<br>gree                                       | Sentinelli     Z23     devAal     devAal     devAal     devAal                                                                                                    | 20<br>20<br>504<br>301<br>301<br>301<br>301<br>301<br>301<br>301         | 上一田 1<br>1<br>1<br>1<br>1<br>1<br>1<br>1<br>1<br>1<br>1<br>1<br>1<br>1<br>1<br>1<br>1<br>1<br>1                                                                                                    | 825<br>825<br>828167                                                         | Bit         3           JK         50           SE         50           SE         50           SE         50           SE         50           SE         50                                                                                                    |
| 高页<br>総介部項<br>総介部項<br>総介部項<br>総介部項<br>ドで部時<br>下では時<br>不式に時<br>不式に時<br>その<br>の<br>の<br>の<br>の<br>の<br>の<br>の<br>の                                                                                                    | * #00<br>APP:<br>3ht20<br>2tf<br>0<br>0<br>0<br>0<br>0<br>0<br>0<br>0<br>0<br>0<br>0<br>0<br>0                                                                                                    |                                                                                                    | bl∓                                                                                                    | まの計算書 从<br>主の計算書 人<br>主の計算書 人<br>主の計算書 人<br>に<br>して<br>して<br>して<br>して<br>して<br>して<br>して                                                                                                    | ۰         ñ.5:           ۰         ۰           3/НСЕ         •           3/НСЕ         •           3/НСВ         •           1         •           1         •           1         •           1         •           1         •           1         •           1         •           1         •           1         •           1         •           1         •           1         •                                                                                                    | 用也作。<br>RedistII<br>guid<br>2018928F_<br>GreeSDEac.                        | Zookeepertii<br>gree<br>gree<br>gee                                        | SectionIII  SectionIII  SectionIIII  SectionIII  SectionIII  SectionIII  SectionIII  Sec  | 500 CO                                                                   | 20<br>20<br>20<br>20<br>20<br>20<br>20<br>20<br>20<br>20                                                                                                    | 815<br>815<br>815<br>815<br>815<br>815<br>815<br>815<br>815<br>815           | 3145.2223 3<br>341<br>243<br>352<br>353<br>353<br>353<br>353<br>353<br>353<br>35                                                                                                    |
| 直页                                                                                                    | * #20<br>APP<br>3/12/0<br>23/17<br>0<br>0<br>0<br>0<br>0<br>0<br>0<br>0<br>0<br>0<br>0<br>0<br>0<br>0<br>0<br>0<br>0<br>0<br>0                                                                                                    |                                                                                                    | Sylic         Paper (MB)           100         100           200         500           500         500           512         512           512         52           52         52           52         52           52         52           52         52           52         52           52         52           52         52                                                                                                    | まの分析管理 メル<br>第259月(1)<br>1<br>1<br>1<br>1<br>1<br>1<br>1<br>1<br>1                                                                                                    | K.S:           SPHER         Exb.X #S           X59X(0)         1           1         1           1         1           1         1           1         2           1         2           1         2           1         2           1         2           1         2           1         2           1         2           1         2           1         2           1         2           1         2           1         2           1         2           1         2           1         2           1         2           1         2           1         2           1         2           1         2           1         2           1         2           1         2           1         2           1         2                                                                                                    | 電信/L<br>電信/L<br>guid<br>2018/9287_<br>GreeSDEac.                           | Zookeeperfil<br>gree<br>gree<br>gree                                       |                                                                                                    | 83<br>301<br>301<br>301<br>301<br>301<br>301<br>301<br>301<br>301<br>30  |                                                                                                    | 305<br>305<br>305<br>305<br>305<br>305<br>305<br>305<br>305<br>305           | BHR         3           BHR         1           J.H         2           SE         2           SE         2           SE         2           SE         2           SE         2           SE         2           SE         2           SE         2           SE         2           SE         2           SE         2           SE         2           SE         2           SE         2                                                                                                    |
| (約页)<br>総合事項<br>使行申請<br>使行申請<br>定合申請<br>定言申請<br>下該申助<br>下該申助<br>下該申助<br>Scottore回知<br>等<br>Scottore回知<br>等<br>のの成功<br>で<br>前<br>当<br>空母<br>の<br>の<br>の<br>の<br>の<br>の<br>の<br>の<br>の<br>の<br>の<br>の<br>の<br>の<br>の<br>の<br>の<br>の | * #00<br>App.<br>37624<br>2347<br>0<br>0<br>0<br>0<br>0<br>0<br>0<br>0<br>0<br>0<br>0<br>0<br>0<br>0<br>0<br>0<br>0<br>0<br>0                                                                                                    |                                                                                                    | 27#25entinetig<br>27#25entinetig<br>27#27er(MB)<br>100<br>100<br>100<br>100<br>100<br>100<br>100<br>10                                                                                                    | ± 29 代生物     ・     ・     ・     ・     ・     ・     ・     ・     ・     ・     ・     ・     ・     ・     ・     ・     ・     ・     ・     ・     ・     ・     ・     ・     ・     ・     ・     ・     ・     ・     ・     ・     ・     ・     ・     ・     ・     ・     ・     ・     ・     ・     ・     ・     ・     ・     ・     ・     ・     ・     ・     ・     ・     ・     ・     ・     ・     ・     ・     ・     ・     ・     ・     ・     ・     ・     ・     ・     ・     ・     ・     ・     ・     ・     ・     ・     ・     ・     ・     ・     ・     ・     ・     ・     ・     ・     ・     ・     ・     ・     ・     ・     ・     ・     ・     ・     ・     ・     ・     ・     ・     ・     ・     ・     ・     ・     ・     ・     ・     ・     ・     ・     ・     ・     ・     ・     ・     ・     ・     ・     ・     ・     ・     ・     ・     ・     ・     ・     ・     ・     ・     ・     ・     ・     ・     ・     ・     ・     ・     ・     ・     ・     ・     ・     ・     ・     ・     ・     ・     ・     ・     ・     ・     ・     ・     ・     ・     ・     ・     ・     ・     ・     ・     ・     ・     ・     ・     ・     ・     ・     ・     ・     ・     ・     ・     ・     ・     ・     ・     ・     ・     ・     ・     ・     ・     ・     ・     ・     ・     ・     ・     ・     ・     ・     ・     ・     ・     ・     ・     ・     ・     ・     ・     ・     ・     ・     ・     ・     ・     ・     ・     ・     ・     ・     ・     ・     ・     ・     ・     ・     ・     ・     ・     ・     ・     ・     ・     ・     ・     ・     ・     ・     ・     ・     ・     ・     ・     ・     ・     ・     ・     ・     ・     ・     ・     ・     ・     ・     ・     ・     ・     ・     ・     ・     ・     ・     ・     ・     ・     ・     ・     ・     ・     ・     ・     ・     ・     ・     ・     ・     ・     ・     ・     ・     ・     ・     ・     ・     ・     ・     ・     ・     ・     ・     ・     ・     ・     ・     ・     ・     ・     ・     ・     ・     ・     ・     ・     ・     ・     ・     ・     ・     ・     ・     ・     ・     ・     ・     ・     ・     ・     ・     ・     ・     ・     ・     ・     ・     ・     ・     ・     ・     ・     ・     ・     ・     ・     ・     ・     ・     ・     ・     ・     ・     ・     ・     ・     ・ |                                                                                                    | Redisti<br>Redisti<br>guid<br>20169287<br>GreeDEcac<br>DCardNo<br>Enclored | Zookeeperiji<br>gree<br>gree<br>gree<br>gree<br>gree<br>gree<br>gree       | Sentinellij Sentinellij Sentinellij Sentinellij Sentinellij Sentinellij Sentinellij Sentinel Sentinel | 82<br>301<br>301<br>301<br>301<br>301<br>301<br>301<br>301<br>301<br>301 | 1         1         1           1         1         1         1           1         1         1         1         1           1         1         1         1         1         1         1         1         1         1         1         1         1         1         1         1         1         1         1         1         1         1         1         1         1         1         1         1         1         1         1         1         1         1         1         1         1         1         1         1         1         1         1         1         1         1         1         1         1         1         1         1         1         1         1         1         1         1         1         1         1         1         1         1         1         1         1         1         1         1         1         1         1         1         1         1         1         1         1         1         1         1         1         1         1         1         1         1         1         1         1         1 | 13-3 33<br>1432<br>2439<br>2439<br>2439<br>2439<br>2439<br>2439<br>2439<br>2 | Bit         0           JA         0           JA         0           JA         0           SE         0           SE         0           SE         0           SE         0           SE         0           SE         0           SE         0           SE         0           SE         0           SE         0           SE         0           SE         0           SE         0                                                                                                    |
| 高次<br>環介部語<br>電介部語<br>低介部語<br>デざか時<br>下述中語<br>下式中語<br>たのは可能開<br>のわけのと相互思<br>のおいたと相互思<br>のおいたと相互思<br>のおいたと相互思<br>のため、の<br>のの<br>のの<br>のの<br>のの<br>のの<br>のの<br>のの                                                                   | * m(0)<br>App.<br>37626<br>264<br>0<br>0<br>0<br>0<br>0<br>0<br>0<br>0<br>0<br>0<br>0<br>0<br>0<br>0<br>0<br>0<br>0<br>0<br>0                                                                                                    |                                                                                                    | EFF                                                                                                    | аллана<br>аллана<br>алланана<br>алланананананананананананананананананан                                                                                                    |                                                                                                    | Redisti<br>guid<br>201803287<br>GreeSECac<br>EDCardNo<br>GranalCachao      | Zookeepertii<br>gree<br>gree<br>gree<br>gree<br>gree<br>gree<br>gree<br>gr | Sentinettii Sentinettii Senti | 82<br>301<br>301<br>301<br>301<br>301<br>301<br>301<br>301<br>301<br>301 | 1         1           1         1           1         1           1         1           1         1           1         1           1         1           1         1           1         1           1         1           1         1           1         1           1         1           1         1           1         1           1         1           1         1           1         1           1         1           1         1           1         1           1         1           1         1           1         1           1         1           1         1           1         1           1         1           1         1           1         1           1         1           1         1           1         1           1         1                                                                                                              | 1-3 33                                                                       | Bit         2           JAK         2           SER         2           SER |

1.3.2.3. 分配 Sentinel 组

分配 Sentinel 组与分配 Zookeeper 组类似。

|      | 合称: 清洁        | 躍              |        | • 80             | 5: 清法报             | •            |         | Q.S | 8     |        |     |
|------|---------------|----------------|--------|------------------|--------------------|--------------|---------|-----|-------|--------|-----|
| S182 | ookeepertiji  | OMESentinelitä | 主行并管理  | 가장Sentinel해      |                    |              | ×       |     |       |        |     |
| 84   | APP古称         | 内存(M8)         | 主分片(片) |                  |                    |              | 8       | 版本  | 秋香    | 描述     | 提作L |
|      |               |                |        | 名称               | 描述                 | 操作           |         |     | の日本   |        |     |
| 0    | est-sdk       |                |        | testSentinel     |                    | 选择           |         |     | Bitte |        |     |
| 0    |               |                |        | greeTestSentinel | 格力测试明系组            | 1931年        |         |     | 已发布   |        |     |
| 0    | mobile-dev    |                |        | greeSentinel     |                    | 选择           |         |     | 已发布   |        | MUS |
| 0    | eoc-dev       |                |        | Gree0308         |                    | 选择           |         |     | 已没有   |        |     |
| 0    |               |                |        | malisentinel     |                    | 連邦           |         |     | 日下盛   |        |     |
| 0    |               |                |        | usercenter       |                    | 选择           | entinel |     | 已发布   | EESCH. |     |
| 0    | e-sale-userc_ |                |        | categorySentinel | 樂目緩存鳴兵迫            | 选择           |         |     | 日武石   |        |     |
| 0    |               |                |        | devMall          |                    | 通择           | entinel |     | 已发布   | 是你还要码  |     |
| 0    |               |                |        | 123              |                    | 法推           | ef      |     | 已发布   |        |     |
|      |               |                |        | 11.5             | ī 上一页 <b>1</b> 下一页 | 来页 息9条共1页第 页 | •       |     | 1-8 1 |        |     |

|                                              |    | ● 前页  | > 模存审批            |             |            |         |            |            |                  |      |         |        |                      |
|----------------------------------------------|----|-------|-------------------|-------------|------------|---------|------------|------------|------------------|------|---------|--------|----------------------|
| 分 前页                                         |    |       |                   |             |            |         |            |            |                  |      |         |        |                      |
| 3 並存管理 <                                     |    | APP名  | (称: ) <b>请</b> 送  | <u> 배우</u>  |            | • 状态:   | 请选择        |            | •                | Q# 1 | 8       |        |                      |
| 缓存申请<br>缓存审批                                 |    | 分配Zoo | okeeperi <u>a</u> | 分配Sentine問題 | 主分片管理 从分片管 | 理 自定义参数 |            |            |                  |      |         |        |                      |
| 扩容申请                                         | 12 | ±₩    | APP名称             | 内存(MB)      | 主分片(片)     | 从分片(片)  | Redist     | Zookeeper细 | Sentinel组        | 版本   | 北西      | 描述     | 操作                   |
| 扩育审批                                         | G  |       | mq-sdk            | 100         |            |         | guid       | gree       |                  |      | 处理中     |        | 上线                   |
| 下线申请                                         | 6  |       | esf-sdk           | 100         |            |         | 20180928T  | gree       |                  |      | 已发布     |        | file                 |
| 下线审批                                         | G  |       | mall-dev          | 500         |            |         | GreeSDEcac | gree       | devMall          |      | 已发布     |        | 预宽                   |
| Redis纽管理<br>Sentineli8 <sup>99</sup> 课       | 6  |       | mobile-dev        | 500         |            |         |            |            | devMall          |      | 已发布     |        | RM.                  |
| Sertimenerate                                | G  |       | eoc-dev           | 500         |            | 1       |            |            | devMall          |      | 已发布     |        | 预选                   |
| 参数模板管理                                       | 6  |       | b2b-goods         |             |            | 1 分配成功  |            |            |                  |      | 巴下網     | 渠道类目缓存 |                      |
|                                              | G  |       | b2b-goods         |             |            | 1       | 20-0       |            | categorySentinel |      | 已没布     | 價道系统关  | 预进                   |
| ) 机器管理 · · · · · · · · · · · · · · · · · · · | 6  |       | e-sale-user       | 256         |            | 1       | wate       |            | usercenter       |      | 已发布     |        | 预定                   |
|                                              | 0  |       | finance-eby       | 256         |            |         | IDCardNo   | gree       | greeTestSentinel |      | 已发布     | 身份证号码  | 预笼                   |
|                                              | 6  |       | GmallCache        | 500         | 1          |         | GmallCache | gree       | malisentinel     |      | 已发布     |        | 预定                   |
|                                              |    |       |                   |             |            |         |            |            |                  |      | :一页 1 2 |        | 些16条共2页 <b>跳</b> 页 > |

### 1.3.2.4. 主分片管理

选择处理中状态的记录,点击主分片管理的按钮,弹出对话框,选择 ip,点 击保存,完成缓存申请记录 ip 的关联。

| APP   | 58): (AB           | £             |           | · ##:       | 请选择        |                          |                  | 91 | E IF |         |      |
|-------|--------------------|---------------|-----------|-------------|------------|--------------------------|------------------|----|------|---------|------|
|       |                    |               |           |             |            |                          |                  |    |      |         |      |
| - 9HZ | sokeepert <u>H</u> | 3/@SentinellB | 113月間目 // | ASHTE REVER |            |                          |                  |    |      |         |      |
| 12.12 | APP名称              | PS将(MB)       | 主历片(片)    | 从分片(片)      | Redist     | Zookeeper相               | Sentinele        | 版本 | 100  | 關語      | 1941 |
|       | mq-sdk             |               |           |             |            | gree                     | greeTestSentinel |    | 处理中  |         |      |
| 0     | est-sck            |               |           |             |            | gree                     |                  |    | 828  |         |      |
| 0     | mati-dev           |               |           |             | GreeSDEcac | gree                     |                  |    | 已发布  |         |      |
| 0     | mobile-dev         |               |           | Redis主实例管理  |            |                          | ×                |    | 已发布  |         |      |
| 0     | ecc-dev            |               |           |             |            |                          |                  |    | 已发布  |         |      |
| 0     |                    |               |           | 分片序号        | ยเล        | IP                       | 10 m             |    | BTR  | 质漂关目缓存  |      |
| 0     |                    |               |           | 0           |            | ·请遗择                     | • entires        |    | 已发布  | 建造系统统   |      |
| 0     | e-sale-userc       |               |           |             |            | ·请选择<br>0.2.45.197       |                  |    | 已没有  |         |      |
| 0     |                    |               |           |             | -          | 0.2.45.200<br>0.2.46.103 | Intine           |    | 828  | -100308 |      |
| 0     |                    |               |           | 1           | GmailCache | Circles .                | mainternit et    |    |      |         |      |

### 1.3.2.5. 从分片管理

选择处理中状态的记录,点击从分片管理的按钮,弹出对话框,选择 ip,点 击保存,完成缓存申请记录 ip 的关联。

|                 | # #3 | ) 接行审批              |               |        |               |         |               |                  |    |       |          |               |
|-----------------|------|---------------------|---------------|--------|---------------|---------|---------------|------------------|----|-------|----------|---------------|
| े सम            |      |                     |               |        |               |         |               |                  |    |       |          |               |
| 0 unait < 4     |      | 日称: 通道              | 9 <b>7.</b>   |        | • 状态:         | 第四律     |               | *                | Q  | a R   |          |               |
| 运行中语<br>银行和性    | 97EZ | okeepert <u>E</u> 5 | 278Sentineita | 主印片管理  | 69片管理 自读文参数   |         |               |                  |    |       |          |               |
| 11日中田           | 通择   | APP古称               | 内存(MB)        | 主分片(片) | 从分片(片)        | Redisti | Zookeepertii  | Sentineliß       | 版本 | W.D   | 描述       | lieft         |
| 1 Triniti.      |      |                     |               |        |               |         | gree          |                  |    | 处理中   |          | 118 A         |
| 下班中市            |      | esf-sdk             |               |        |               |         |               |                  |    | 已没有   |          |               |
| 下班审批            |      |                     |               |        | Redis从实例管理    |         |               | ×                |    | 已进布   |          |               |
| Sentinelisterie |      | mobile-dev          |               |        |               |         |               |                  |    | 已发布   |          |               |
|                 |      |                     |               |        | 主分片IP         | 分片序号    | 机器IP          |                  |    | 已发布   |          |               |
|                 |      |                     |               |        | 10.2.45.197:0 | 0       | 清法            | L                |    | 日下總   | 梁道关目银行   |               |
|                 |      |                     |               |        |               |         | 请选择<br>10.2.4 | ¥<br>IS.197      |    | Exe   | 康道系统关    |               |
| 1.121年1日        |      |                     |               |        |               |         | 10.2.4        | 15.200<br>16.103 |    | 已没有   |          |               |
|                 |      |                     |               |        |               |         |               | antinel          |    | 已发程   | 吴怡证专码    |               |
|                 |      | GmallCache          |               |        |               |         |               | malitentinel     |    | 已没有   |          |               |
|                 |      |                     |               |        |               |         |               |                  | AT | 1-2 1 | 2 7-5 85 | SIGRECTION II |

### 1.3.2.6. 自定义参数

自定义参数,可对参数模板中的参数,进行自定义。

|                                                                                                    | a 普页 · 通存率批                       |                   |                    |                    |         |        |                              |
|----------------------------------------------------------------------------------------------------|-----------------------------------|-------------------|--------------------|--------------------|---------|--------|------------------------------|
| - 曲雨                                                                                                    | 100 000                           |                   |                    |                    | _       |        |                              |
| ) www.ene ( (                                                                                                    | APPENDET (1888)                   | •                 | o: 讀過年             |                    | 2. 日    |        |                              |
| and the second second s | SHEZookeepertt SHE                | St Redis自定义复数管理   |                    |                    | C       |        |                              |
| 1.550 B                                                                                                    | 选择 APP各版 内                        | +3510             |                    |                    | 85.EL   | 描述     | 展作                           |
| 扩音审批                                                                                                    | e mq-sdk 1                        | 00 名称             | (fi                | 操作                 | 处理中     |        |                              |
| 下弦用镜                                                                                                    | esf-sdk 1                         | daemonize         | yes                | (R77 <b>889</b>    | 日常市     |        | 教達                           |
| P (E WILL)                                                                                                    | © mall-dev Si                     | pidfile           | /var/run/redis.pid | (R77 BBB           | 已发布     |        |                              |
| Sentinel相管理                                                                                                    | © mobile-dev 54                   | tcp-backlog       | 511                | 保存 調除              | 已发布     |        |                              |
| an available of the                                                                                                    | eoc-dev Si                        |                   |                    |                    | 日发布     |        |                              |
|                                                                                                    | <ul> <li>b2b-goodst 5.</li> </ul> | L2                |                    | 3417 2000          | BFa     | 康建美田城存 |                              |
| 119HB                                                                                                    | b2b-goodsc 5.                     | unixsocket        |                    | (RT7 1999)         | 已发布     | 道道系统例  | 按注                           |
| - 机器管理                                                                                                    | © e-sale-users 2                  | 55 unixsocketperm |                    | (RA)               | 已没布     |        |                              |
|                                                                                                    | <ul> <li>finance-eby 2</li> </ul> | timeout           | 0                  | (277 <b>1899</b>   | 已发布     | 舞台征号码  |                              |
|                                                                                                    | GrallCache                        | tcp-keepalive     | 0                  | (2.77 <b>B</b> )(4 | 日没布     |        | 10.0                         |
|                                                                                                    |                                   | loglevel          | notice             | 02.67 1999         | 2-7 1 2 |        | (#168312页路) 页 <mark>2</mark> |
|                                                                                                    |                                   |                   | th.                | <b>X</b> 关闭        |         |        |                              |

### 1.3.2.7. 上线

完成前置步骤的处理中的缓存申请记录,可以进行上线操作。点击该记录操 作栏的上线,弹出上线对话框,先后点击启动按钮、Sentinel管理按钮,和发布 按钮。即可完成上线操作。

| APP   | 6時: 調               | 8/F         |            | • ###:     | 调选择。    |            |    |                | Qă                                                                                                    | 9    |        |     |
|-------|---------------------|-------------|------------|------------|---------|------------|----|----------------|----------------------------------------------------------------------------------------------------|------|--------|-----|
| 987.0 | xokeepert <u>11</u> | 分配Sentinei组 | 土分片管理 从    | 分片管理 自定义参数 |         |            |    |                |                                                                                                    |      |        |     |
| 选择    | APP名称               | 内行(MB)      | 主分片(片)     | M9219(P4)  | RedistB | Zookeepert | Si | entinelf®      | 版本                                                                                                    | 秋雨   | 描述     | IN: |
|       | mq-sdk              |             |            |            |         | gree       |    |                |                                                                                                    | 社理中  |        |     |
| 0     | est-sdk             | 100         | <b>N</b>   |            |         |            |    |                |                                                                                                    | 88/5 |        |     |
| 0     | mall-dev            | 500         | IF.        |            |         |            |    |                | Ŷ.                                                                                                    | 已发布  |        |     |
|       | mobile-dev          | 500 0       | 启动 Sentine | 管理 发布      |         |            |    |                |                                                                                                    | 已发布  |        |     |
| 0     | eoc-dev.            | 500 IP      | IRC        | 内存         | 启动      | Sentinel管理 | 发布 | 10/FE          |                                                                                                    | 已发布  |        |     |
| 0     |                     | 512 10.2    | 45.197     | 100MB      |         |            |    | 80             | 1                                                                                                    | BTM  | 梁道映目暖存 |     |
| 0     |                     | . 512 10    | 0.2.45.200 | 100MB      | 8       | <b>a</b>   |    | Sentinel<br>世現 |                                                                                                    | 已发布  | 建造系统关  |     |
| 0     |                     | . 256       |            |            |         |            |    |                |                                                                                                    | 已没有  |        |     |
| 10    |                     | 255         |            |            |         |            |    |                | and the second second s | 已发布  | 奏任证明词  |     |
| 0     |                     | 500         |            |            |         |            |    |                | ×关闭                                                                                                    |      |        |     |

# 1.3.3. 扩容申请

与缓存申请步骤一致。

# 1.3.4. 扩容审批

与缓存审批步骤一致。

# 1.3.5. 下线申请

对已发布的缓存,进行下线申请。包含查询、增加、修改、删除和提交操作。

### 1.3.5.1. 查询

|                            | 晋 首页 > 下线申请     |                  |           |       |        |                          |               |
|----------------------------|-----------------|------------------|-----------|-------|--------|--------------------------|---------------|
| 合 前页                       |                 |                  |           |       |        |                          | ~             |
| ③ 缓打管理 · · ·               | APP名称: 清选择      |                  | ▼ 状态: 请选  | 痒     | ▼ Q壺 询 |                          |               |
| 缓存申请<br>WATT               | +4820           |                  |           |       |        |                          |               |
| "<br>"<br>"<br>容<br>中<br>请 | APP名称           | Redis组           | Sentinel细 | 版本    | 状态     | 描述                       | 操作            |
| 扩容审批                       | b2b-goodscenter | CategoryCacheQD  |           | 3.0.1 | 日下线    |                          |               |
| 下线申请                       | GmallCachenet   | GmallCachenet123 |           | 3.0.1 | 已下總    |                          |               |
| 下线审批                       | gree0306        | Gree0308         | Gree0308  | 3.0.1 | 已损交    |                          |               |
| Redis组管理                   | ESF-Sub-test    | greeRedisTest    |           | 3.0.1 | 已下线    |                          |               |
| Sentinel组管理                |                 |                  |           |       |        | The second second second |               |
| ③ 參数機板管理 🧠                 |                 |                  |           |       |        | MA I-A X 1 1-A #3        | 1 总4张共1页跳 □ > |
| > 监控信息 <                   |                 |                  |           |       |        |                          |               |
| ③ 机器管理 〈                   |                 |                  |           |       |        |                          |               |

# 1.3.5.2. 增加

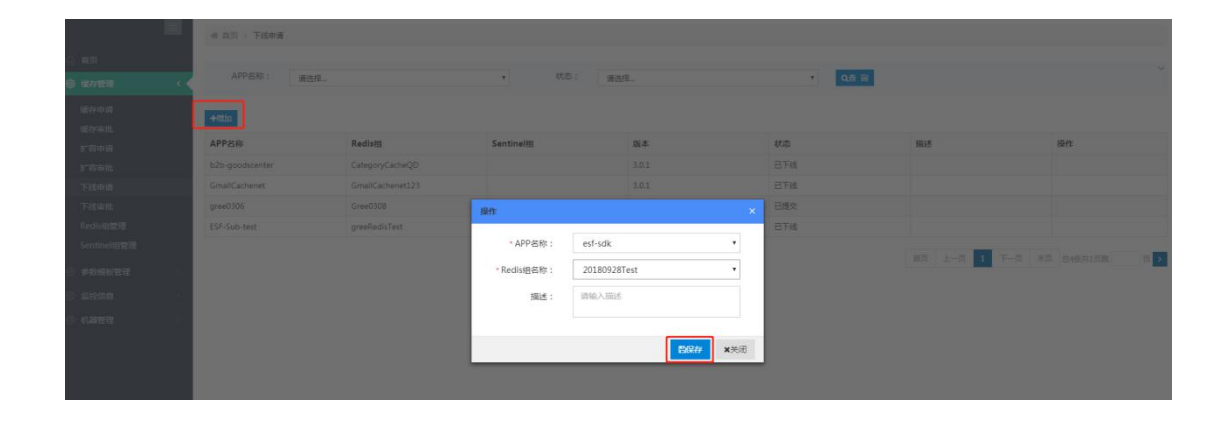

### 1.3.5.3. 修改

|                                                                                                    | · · · · · · · · · · · · · · · · · · · |                 |             |              |          |       |                                       |                  |
|----------------------------------------------------------------------------------------------------|---------------------------------------|-----------------|-------------|--------------|----------|-------|---------------------------------------|------------------|
| 1 前西                                                                                                    |                                       |                 |             |              |          |       |                                       |                  |
| 8 1647818 <                                                                                                    | APPSR: 30                             | 择               | • 30        | 志: 清洁丹       |          | 1 Q.8 | <u>*</u>                              |                  |
| 10229-1030                                                                                                    | +000                                  |                 |             |              |          |       |                                       |                  |
| ·····································                                                                                                    | APP名称                                 | Redisig         | Sentinelity | B5#          |          | 秋志    | 概述                                    | 展作               |
| a second                                                                                                    | eif-sdk                               |                 |             |              |          | 编辑中   |                                       | 博政 副時 建文         |
| 下级中源                                                                                                    | b2b-goodscenter                       | CategoryCacheQD |             |              |          | EFA   |                                       |                  |
| Fignil                                                                                                    | GmallCachenot                         |                 | 經行          |              |          | BFM   |                                       |                  |
| Redisman                                                                                                    | gree0306                              | Gree0308        |             |              |          | 已建交   |                                       |                  |
| Sentineligitie                                                                                                    | ESF-Sub-test                          |                 | * APP名称:    | esf-sdk      |          | BTM   |                                       |                  |
| a and a second second s |                                       |                 | * Redis组名称: | 20180928Test |          |       | 1 1 1 1 1 1 1 1 1 1 1 1 1 1 1 1 1 1 1 | THE OF STREET, N |
| 5 S1255                                                                                                    |                                       |                 | 描述:         | 研输入描述        |          |       | Carel Barbar                          |                  |
| - 机器管理                                                                                                    |                                       |                 |             |              |          |       |                                       |                  |
|                                                                                                    |                                       |                 |             |              | The MAIN |       |                                       |                  |
|                                                                                                    |                                       |                 | _           | EA.          | A000     |       |                                       |                  |
|                                                                                                    |                                       |                 |             |              |          |       |                                       |                  |

### 1.3.5.4. 删除

|                  | W MULT A PARTIN |                  |               |             |        |       |                      |
|------------------|-----------------|------------------|---------------|-------------|--------|-------|----------------------|
| 1 首页             |                 |                  |               |             |        |       |                      |
|                  | APP名称: 请选       | <b>8</b> .       | • 状态:         | 清选择         | • QE : |       |                      |
| (愛好中語)<br>(愛好市社) | +#20            |                  |               |             |        |       |                      |
| 2"石中湾            | APP名称           | Redist           | Sentinel      | 版本          | 秋西     | Mill. | 541                  |
| 19 million       | esf-sdk         | 20180928Test     |               |             | 論語中    |       | (\$3) <u>100</u> 93  |
| 下就中請             | b2b-goodscenter | CategoryCacheQD  |               |             | ETM    |       | <u> </u>             |
| Fillen           | GmallCachenet   | GmailCachenet123 |               |             | ETis   |       |                      |
| Redis相管理         | gree0306        | Gree0308         | GreeD308      | 3.0.1       | Ellex  |       |                      |
| Sentine间的错       | ESF-Sub-test    | greeRedisTest    | 编认彩度          | ×           | ETH    |       |                      |
| example (        |                 |                  | ▲<br>删除是不可恢复的 | 1. 您确认要删除吗? |        |       | T-0 ±0 050001000 0 5 |
| ) alean          |                 |                  |               |             |        |       |                      |
| 机器管理             |                 |                  | -             | 定 取消        |        |       |                      |
|                  |                 |                  |               |             |        |       |                      |
|                  |                 |                  |               |             |        |       |                      |
|                  |                 |                  |               |             |        |       |                      |

### 1.3.5.5. 提交

| l                   | # 前页 > 下线申请     |                  |           |       |      |          |                  |
|---------------------|-----------------|------------------|-----------|-------|------|----------|------------------|
|                     |                 |                  |           |       |      |          |                  |
| ◎ 缓行管理              | APP名称: 请送       | 輕平               | • 状态:     | 请选择   | ▼ Q≛ | 詞        |                  |
|                     | +4350           |                  |           |       |      |          |                  |
| 銀存車批<br>が 育申请       | APP名称           | Redis细           | Sentinel细 | 版本    | 状态   | 描述       | 操作               |
|                     | esf-sdk         | 20180928Test     | 123       | 3.0.1 | 编辑中  |          | 修改制制             |
|                     | b2b-goodscenter | CategoryCacheQD  |           | 3.0.1 | 巴下總  |          |                  |
|                     | GmallCachenet   | GmallCachenet123 |           | 3.0.1 | 巴下线  |          |                  |
| Redis相管理            | gree0306        | Gree0308         | Gree0308  | 3.0.1 | 已提交  |          |                  |
| Sentinel细管理         | ESF-Sub-test    | greeRedisTest    |           | 3.0.1 | 已下线  |          |                  |
| 》 参数模板管理            | - C -           |                  |           |       |      | 首页 上-页 1 | 下一市 末市 中5年世1市第 市 |
| 》监控信息               | (C)             |                  |           |       |      |          |                  |
| 5 <b>81,2892</b> 90 | <               |                  |           |       |      |          |                  |
|                     |                 |                  |           |       |      |          |                  |
|                     |                 |                  |           |       |      |          |                  |

### 1.3.5.6. 下线审批

#### 对已提交的下线申请进行审批操作。

| E        | e 首页 > 下线审批     |                  |           |       |        |                  |                |
|----------|-----------------|------------------|-----------|-------|--------|------------------|----------------|
|          |                 |                  |           |       |        |                  |                |
| 字管理 〈    | APP名称: 请选择      | ş                | • 状态:     | 请选择   | • Qili | <b>a</b>         |                |
| 申请       |                 |                  |           |       |        |                  |                |
|          | APP名称           | Redis组           | Sentinel组 | 版本    | 状态     | 描述               | 操作             |
|          | esf-sdk         | 20180928Test     |           | 3.0.1 | 日下統    |                  |                |
|          | b2b-goodscenter | CategoryCacheQD  |           | 3.0.1 | 巴下统    |                  |                |
|          | GmallCachenet   | GmallCachenet123 |           | 3.0.1 | 日下總    |                  |                |
|          | gree0306        | Gree0308         | Gree0308  | 3.0.1 | 已揭交    |                  | 下线收回           |
| is相管理    | ESF-Sub-test    | greeRedisTest    |           | 3.0.1 | 巴下统    |                  |                |
| tinel组管理 |                 |                  |           |       |        | London and State | a a la la      |
| (模板管理 )  | <               |                  |           |       |        |                  | 下一页 末页 总5张共1页第 |
|          | e.              |                  |           |       |        |                  |                |
| 器管理      | e               |                  |           |       |        |                  |                |

### 1.3.5.7. Redis 组管理

Redis 组随缓存申请审批通过而创建, Redis 组管理中可进行 redis 实例的查

询和恢复。

| 5             |                  |       |                                  |
|---------------|------------------|-------|----------------------------------|
| () 前页         | ∉ 貧页 > Redis铝管理  |       |                                  |
| () ###BIE ( ( | 名称: 法收入公司        | Qe a  | ~                                |
| 缓存中请          |                  |       |                                  |
| 缓存审批          |                  |       |                                  |
| 扩容申请          | 名称               | 版本    | 操作                               |
| 扩容审批          | testGroup        | 3.0.1 | Redis管理                          |
| 下线中请          | greeRedisTest    | 3.0.1 | Redis管理                          |
| 下线审批          | GreeRedisCache   | 3.0.1 | Redis管理                          |
| Redis相管理      | GmailCache       | 3.0.1 | Redis管理                          |
| Sentinel坦管理   | Gree0308         | 3.0.1 | Redis管理                          |
| ◎ 参数模板管理      | GmallCachenet123 | 3.0.1 | Redis管理                          |
| d) exection   | GmailCachenet    | 3.0.1 | Redis管理                          |
| Of WIXING     | IDCardNo         | 3.0.1 | Redis管理                          |
| ② 机器管理        | usercenter       | 3.0.1 | Redis管理                          |
|               | categoryCache    | 3.0.1 | Redis管理                          |
|               |                  |       | (前面) 上一面 1 2 下一面 末面 創17条共2页路 页 → |

|                  | ∉ 首页 → Redis钽管理 → | Redis管理     |       |        |     |            |             |                   |
|------------------|-------------------|-------------|-------|--------|-----|------------|-------------|-------------------|
| ☆ ■页             |                   |             |       |        |     |            |             | ~                 |
| @ 總行管理 ( (       | IP: 请选            | fi          | *     | Q查询    |     |            |             |                   |
| 還存申請             |                   |             |       |        |     |            |             |                   |
| 爆存审批             | 组名称               | IP          | NACI. | 类型     | 启动  | Sentinel管理 | 发布          | 操作                |
| 扩合中国             | testGroup         | 10.2.45.197 | 6380  | slave  | 已启动 | 管理         | 已发布         | 恢复                |
| 扩容审批             | testGroup         | 10.2.45.197 | 6381  | master | 已启动 | 台湾         | 已发布         | 恢复                |
| 下线申请             |                   |             |       |        |     |            |             |                   |
| 下线审批             |                   |             |       |        |     |            | AR 1-9 1 1- | -页 末页 息2条共1页篇 页 > |
| Redis钽管理         |                   |             |       |        |     |            |             |                   |
| Sentinel唱管理      |                   |             |       |        |     |            |             |                   |
| ◎ 参数模板管理         |                   |             |       |        |     |            |             |                   |
| ③ 监控信息 〈         |                   |             |       |        |     |            |             |                   |
| <u>े शक्षक र</u> |                   |             |       |        |     |            |             |                   |

### 1.3.6. Sentinel 组管理

管理 Sentinel 组,为缓存审批时分配 Sentinel 组做准备。包含 Sentinel 组的查询、增加、修改、删除、启/停、sentinel 实例管理和自定义参数管理。

#### 1.3.6.1. 查询

|    | 名称: 前能入名称        |       | 状态: 満迭择 | •       | Q壶 词        |
|----|------------------|-------|---------|---------|-------------|
|    | +                |       |         |         |             |
|    | 名称               | 版本    | 状态      | 描述      | 操作          |
|    | testSentinel     | 3.0.1 | ality a |         | 修改 删除 停用 更多 |
|    | greeTestSentinel | 3.0.1 | 能相      | 宿力测试端兵组 | 修改 删除 停用 更多 |
|    | greeSentinel     | 3.0.1 | 89      |         | 修改 删除 停用 更多 |
|    | Gree0308         | 3.0.1 | 截用      |         | 修改 删除 停用 更多 |
| 管理 | mailsentinel     | 3.0.1 | 100     |         | 修改 删除 停用 更多 |
|    | usercenter       | 3.0.1 | 10日     |         | 修改 删除 停用 更多 |
|    | categorySentinel | 3.0.1 | 約用      | 美目缓存哨兵组 | 修改 副除 停用 更多 |
|    | devMall          | 3.0.1 | 2月      |         | 修改 副除 停用 更多 |
|    | 123              | 3.0.1 | (明)     |         | 修改 删除 停用 更多 |

## 1.3.6.2. 增加

|                                                                                                    | # 回页 > Sentine通算语 |    |        |         |         |         |                                          |
|----------------------------------------------------------------------------------------------------|-------------------|----|--------|---------|---------|---------|------------------------------------------|
| 1 前页                                                                                                    |                   |    |        |         |         |         |                                          |
| 0 1012E ·                                                                                                    | 名称: 送输人会称         |    |        | 状态: 请选择 |         | *       | <b>Q</b> # 20                            |
| 联行中语                                                                                                    |                   |    |        |         |         |         |                                          |
| ·····································                                                                          |                   |    |        |         |         |         |                                          |
| 扩展中语                                                                                                    | 名称                | 版本 |        | X.S     |         | 描述      | 操作                                       |
| 1.0.00                                                                                                    | testSentinel      |    |        |         |         |         | 体政 田陰 得用 更多                              |
| 下成中調                                                                                                    | greeTestSentinel  |    |        |         |         | 稽力测试码兵组 | 律政 動除 体用 更多                              |
| 下弦串曲                                                                                                    | greeSentinet      |    | 操作     |         | ×       |         | 你改善時 祭用 更多                               |
| Redis相管理                                                                                                    | Gree0308          |    |        |         |         |         | 住政 動脈 母居 王多                              |
| Sentinel相目開題                                                                                                   | malisentinel      |    | * 名称:  | 请输入名称   |         |         | 修改 動師 祭祀 更多                              |
| · PROVINCE ·                                                                                                   | usercenter        |    | •版本:   | 请选择     | •       |         | 信汉 勤務 御用 更多                              |
| d mene (                                                                                                    | categorySentinel  |    | 101# : | 请输入描述   |         | 美国城存期兵组 | 体改 翻除 帶用 更多                              |
| and a second second second second second second second second second second second second second second second | devMali           |    |        |         |         |         | 修改 副除 像用 重多                              |
| C. RARETE                                                                                                    | 123               |    |        | _       | _       |         | 特改 删除 停用 更多                              |
|                                                                                                    |                   |    |        |         | aga x关闭 |         | <b>T</b> A ARIAGO AN R-f <b>T</b> R-1 AN |

| 181<br>1            | ef 展示 > Sentine語言語 |    |           |              |         |                             |
|---------------------|--------------------|----|-----------|--------------|---------|-----------------------------|
| 0.1035              |                    |    |           |              |         |                             |
| @ 167777 ( <b>(</b> | 名称: 有些人的事          |    |           | 秋志: 清法垣.     | ,       | Q.6 (i)                     |
| anterion<br>Version | 4500               |    |           |              |         |                             |
| 此時中語                | 88                 | 版本 |           | <b>#</b> 2   | HILE    | -1974s                      |
| <b>计容布批</b>         | testSentinel       |    |           |              |         | 推改 服時 得用 更多                 |
| 下纸中游                |                    |    |           |              | 植力测试用系组 | 修改 動除 師用 更多                 |
| THEFT               | greeSentinel       |    | 接作        |              | ×       | 核改善時 採用 更多                  |
| Redis相對理            | Gree0308           |    |           |              |         | 推改 動除 採用 更多                 |
| Sentinet田田田田        |                    |    | *名称:      | testSentinel |         | 作改 無餘 採用 更多                 |
|                     | usercenter         |    | *版本:      | 3.0.1        | •       | 律故 服除 採用 菌疹                 |
| O LENGER            |                    |    | 1016 -    | 请给入描述        | 美日成存当系统 | #这 ### 師用 里多                |
| the second second   | devhtall           |    | January 1 |              |         | 推改 副時 停用 夏多                 |
| C. CHARLES .        |                    |    |           |              |         | 100 BM 101 BS               |
|                     |                    |    |           | 267          | x关闭     | 82 1-2 1 7-2 23 DORALDR 2 2 |
|                     |                    |    |           |              |         |                             |

### 1.3.6.4. 删除

| 名称: 西田人名称        |    | 秋古: 黄连保_               | •       | Q西 街                                  |
|------------------|----|------------------------|---------|---------------------------------------|
|                  |    |                        |         |                                       |
| +stin            |    |                        |         |                                       |
| 名称               | 版本 | tta                    | 羅逐      | 192412                                |
| testSentinel     |    | an                     |         | · #23 <u>副時</u> 幕府 美多                 |
| greeTestSentinel |    | (III)                  | 植力测试调系组 | (#2) 副計 幕府 美多                         |
| greeSentinel     |    | (A)                    |         | #23 副除 25項 重多                         |
| Gree0308         |    |                        |         | (#2) 副除 幕構 美多                         |
| malisentinel     |    | 曲认为应                   |         | (#2) 副除 幕府 更多                         |
| usercenter       |    | ▲ 副会長太可作堂的 (内語は 面割除品 ? |         | 作品 到時 時用 要多                           |
| categorySentinel |    |                        | 美国城存吨兵组 | · · · · · · · · · · · · · · · · · · · |
| devMall          |    | R(A)                   |         | (13) 副計 幕市 美多                         |
| 123              |    |                        |         | 152 Bill 014 25                       |

# 1.3.6.5. 启/停

|                | ·# 副页 > Sentine把整理 |      |                                                                                                    |         |                          |
|----------------|--------------------|------|----------------------------------------------------------------------------------------------------|---------|--------------------------|
| 1 単页           |                    |      |                                                                                                    |         |                          |
| 9 1601EU ( 📢   | 后称: 法输入公司          |      | 秋志: 清洁样                                                                                                    | •       | Q图 到                     |
| 1677-031       | +20                |      |                                                                                                    |         |                          |
| 成合用的           |                    | 1000 |                                                                                                    | 1       |                          |
| 扩音中读           | 216                | 故本   | W.S.                                                                                                    | 加速      | 1911                     |
| 扩音电路           | testSentinel       |      |                                                                                                    |         | 柳花 新神 姓田 西多              |
| 下线中语           | greeTestSentinel   |      | <b>EB</b>                                                                                                    | 核力劑試明長個 | 修改 新加 得用 更多              |
| 下該南魏           | greeSentinel       |      |                                                                                                    |         | 特改制制 採用 男多               |
| Redis曲管理       | Gree0308           |      |                                                                                                    |         | 维改 副時 <mark>修用</mark> 開修 |
| Sentinelititit | malisentinel       |      | 89. ×                                                                                                    |         | 修改 副除 總用 國多              |
| ○ ●政僚被管理       | usercenter         |      | ★型上標用正左接用205 entinalGroup                                                                                                    |         | 作改 副計 福州 男多              |
| a month        | categorySentinel   |      | · · · · · · · · · · · · · · · · · · ·                                                                                                    | 美目睡存明兵组 | 体改制剂 祭用 夏多               |
|                | devMall            |      | allula:                                                                                                    |         | 体改善的 体用 夏多               |
| O CONTENT      |                    |      | and a second second sec |         | #改 ma 4/4 更多             |
|                |                    |      |                                                                                                    | 1       |                          |

# 1.3.6.6. Sentinel 管理

|                   | 寺 首页 > Sentinel语管理              |       |                                           |         |                          |
|-------------------|---------------------------------|-------|-------------------------------------------|---------|--------------------------|
| ) 首页              |                                 |       |                                           |         | ~                        |
| ) 15/1272 · · · · | 名称: 通输入名称                       |       | 状态: · · · · · · · · · · · · · · · · · · · | •       | Q杏 词                     |
| 缓存中语<br>缓存审批      | +#10                            |       |                                           |         |                          |
| 扩容中波              | 名称                              | 版本    | жō.                                       | 描述      | 操作                       |
| 扩音审批              | testSentinel                    | 3.0.1 | ER.                                       |         | 修改 10% Sentiriel 曹捷      |
| 下线申請              | greeTestSentinel                | 3.0.1 | 展現                                        | 棺力则试明兵组 | 自定义争数<br>修改 删除 停用 更多     |
| 下绒审批              | greeSentinel                    | 3.0.1 | <b>展用</b>                                 |         | 修改 醫除 停用 更多              |
| Redis相管理          | Gree0308                        | 3.0.1 | RH                                        |         | 修改 醫験 停用 更多              |
| Sentinel组管理       | malisentinel                    | 3.0.1 | 扇朋                                        |         | 修改 醫除 停用 更多              |
| 》参数模板管理           | usercenter                      | 3.0.1 | EM                                        |         | 修改 勤除 停用 更多              |
| 3 50000           | categorySentinel                | 3.0.1 | 扇用                                        | 樂昌懷存明兵组 | 修改 勤勉 停用 更多              |
|                   | devMall                         | 3.0.1 | EUTI                                      |         | 修改 勤除 傑用 更多              |
| ) 机器管理<br>(       | 123                             | 3.0.1 | 原用                                        |         | 修改 動除 停用 更多              |
| -                 | ∉ 首页 → Sentinel回管理 → Sentinel管理 |       |                                           |         |                          |
| ☆ 普页              |                                 |       |                                           |         |                          |
| @ 16727E · · ·    | 状态: 请选择                         | •     | IP: 请选择                                   | •       | Q查词                      |
| 城存申请              | + 端加                            |       |                                           |         |                          |
| SEFF WISS         | IP                              | 統口    | 状态                                        |         | 操作                       |
| 1 南南北             | 10.2.45.197                     | 26379 | Elita                                     |         | <b>御用</b>                |
| 下线申请              | 10.2.45.197                     | 26380 | Eem                                       |         | <b>御</b> 用               |
| 下线审批              | 10.2.45.197                     | 26381 | BBM                                       |         | 停用                       |
| Redis把管理          |                                 |       |                                           |         |                          |
| Sentinel相管理       |                                 |       |                                           | 首页      | 上一页 1 下一页 末页 总3条共1页跳 页 > |
| #2586622          |                                 |       |                                           |         |                          |
| <u> </u>          |                                 |       |                                           |         |                          |
| ① 机器管理            |                                 |       |                                           |         |                          |

# 1.3.6.7. 自定义参数管理

| -                                                                                                    | ∉ 首页 → Sentinel组管理                 |                           |                    |                              |                                       |
|----------------------------------------------------------------------------------------------------|------------------------------------|---------------------------|--------------------|------------------------------|---------------------------------------|
| 2 首页                                                                                                    |                                    |                           |                    |                              |                                       |
| 9 城存整理 🔹 📢                                                                                                    | 名称: 语输入会者                          |                           | 状态: 责              | 西译                           | Q查 词                                  |
| 缓存申请<br>缓存审批                                                                                                    | +#0                                |                           |                    |                              |                                       |
| 扩容申请                                                                                                    | 名称                                 | 版本                        | 状态                 | 描述                           | 操作                                    |
| 扩容率批                                                                                                    | testSentinel                       | 3.0.1                     | 庭用                 |                              | 修改 謝問 Sentiner管理                      |
| 下线申请                                                                                                    | greeTestSentinel                   | 3.0.1                     | 启用                 | 権力测试哨兵组                      | 修改 图形 停用 更多                           |
| 下线审批                                                                                                    | greeSentinel                       | 3.0.1                     | 启用                 |                              | 修改 删除 停用 更多                           |
| Redisi的管理                                                                                                    | Gree0308                           | 3.0.1                     | 自用                 |                              | 修改 删除 停用 更多                           |
| Sentinel钼管理                                                                                                    | malisentinel                       | 3.0.1                     | <b>府用</b>          |                              | 修改 删除 停用 更多                           |
| ● ●数模板管理 ·                                                                                                    | usercenter                         | 3.0.1                     | 創用                 |                              | 修改 删除 停用 更多                           |
| ) 10000 (                                                                                                    | categorySentinel                   | 3.0.1                     | <b>新</b> 田         | 供目還存明兵组                      | 修改 删除 倖用 更多                           |
| 5 机器管理 · ·                                                                                                    | devMall                            | 3.0.1                     | 起用                 |                              | 標改 删除 停用 更多                           |
|                                                                                                    | 123                                | 3.0.1                     | お用                 |                              | 体改制除 体用 更多                            |
| 2 m 25<br>2 m 25<br>2 m 244 m 20<br>2 m 244 m 20<br>2 m 244 m 20<br>2 m 244 m 20<br>2 m 244 m 20<br>2 m 25<br>2 m 25 | # 田口 > Sentinel田賀田<br>名称:<br>現職入会会 |                           | 100 : a            | añ. •                        | <b>46 8</b>                           |
| el de antic                                                                                                    | *****                              |                           |                    |                              |                                       |
| 扩音中语                                                                                                    | 1019                               | Redis自定文参数管理              |                    |                              | X AND AND AND AND AND                 |
| 「「日田社」                                                                                                    | omeTestSeptinel                    | +7\$10                    |                    |                              | 1910 BIO CEID BCC                     |
| TROPH                                                                                                    | onseSentinei                       | 名称                        | 億                  | 摄作                           | ····································· |
| Redisterent                                                                                                    | Gree0308                           | daemonize                 | yes                |                              |                                       |
| Sentinel唱響理                                                                                                    | mailteentinel                      |                           | 20270              | 00 C                         | 学家 翻筆 研用 更多                           |
| and the second second                                                                                                    | usercenter                         | port                      | 205/9              | 1847 BOOT                    | <b>修改 翻译 保用 更多</b>                    |
|                                                                                                    | category/Sentinei                  | dir                       | /tmp               | <del>©.17</del> <b>10</b> 03 | 作次 新作 经济 至多                           |
| o automo                                                                                                    | devMall                            | sentinel monitor          | mymaster 127.0.0.1 | 6379 2 ØK77 BBIS             | 体改新性 停用 更多                            |
| 机器管理                                                                                                    | 123                                | sentinel parallel-syncs   | mymaster 1         | 0247 1998                    | 市政 新祥 市村 夏冬                           |
|                                                                                                    |                                    | sentinel failover-timeout | mymaster 180000    | 保存 ■■●                       | AD 1-0 1 7-0 AD 0-9710A 0 1           |
|                                                                                                    |                                    | -                         |                    |                              | ×MIE                                  |

# 1.4.监控信息

展示 redis 监控信息。

# 1.4.1. 我的应用

从应用维度,查看 redis 实例,及 redis 监控信息。

|                           | 幸 首页 → 我的应用               |        |                   |                                          |                             |                                                                                                    |
|---------------------------|---------------------------|--------|-------------------|------------------------------------------|-----------------------------|----------------------------------------------------------------------------------------------------|
|                           |                           |        |                   |                                          |                             |                                                                                                    |
| 缓存管理                      | APP英文名                    |        | 中文名               |                                          | 操作                          |                                                                                                    |
| 会教練転管理                    | mall-dev                  |        | mail-dev          |                                          | 法择                          |                                                                                                    |
| PANARA D-E                | mobile-dev                |        | mobile-dev        |                                          | 选择                          |                                                                                                    |
| airian (                  | eoc-dev                   |        | eoc-dev           |                                          | 选择                          |                                                                                                    |
|                           | b2b-goodscenter           |        | 渠道-商品中心           |                                          | 选择                          |                                                                                                    |
| Redis实例列表                 | e-sale-usercenter         |        | 還道-用户中心           |                                          | 法择                          |                                                                                                    |
| 机器管理                      | finance-ebyf-p2p-interest |        | 息费计算接口            |                                          | 选择                          |                                                                                                    |
|                           | GmallCachenet             |        | GmallCachenet     |                                          | 选择                          |                                                                                                    |
|                           | gree0306                  |        | 格力培训              |                                          | 选择                          |                                                                                                    |
|                           | GmallCache                |        | 格力南域城存            |                                          | 法择                          |                                                                                                    |
|                           | greeTest                  |        | 権力测试              |                                          | 选择                          |                                                                                                    |
|                           | 書 蓝控信息 > 我的应用 > Redis列表   |        |                   |                                          |                             |                                                                                                    |
|                           |                           | -      |                   |                                          |                             |                                                                                                    |
| 缓存管理                      | 10 3 45 407               | SHLL   | P(7               | 单位                                       | 夫宝                          |                                                                                                    |
| 多数模板管理                    | 10.245.197                | 6400   | 500               | MB                                       | master                      |                                                                                                    |
|                           | 10.2.45.137               | 0401   | 500               | MD                                       | slave                       | MH                                                                                                    |
| 我的应用<br>Redis定例列表<br>引起管理 |                           |        |                   |                                          |                             |                                                                                                    |
|                           | 番 监控信息 > 我的应用 > Redis列表   | > 监控信息 |                   |                                          |                             |                                                                                                    |
| 》 缓存管理                    | La Redis信息                |        | ■ 监控信息            |                                          |                             | Redis指标监控 RedisDB key数量                                                                                         |
| 金数根板管理                    | IP 10.2.45.197            |        |                   | 单位时间内存                                   | 使用情况                        |                                                                                                    |
|                           | 第日: 6400                  |        | 90 SO             |                                          |                             |                                                                                                    |
| am121048                  | 角色: master                |        | Ž 25              |                                          |                             | - Memory                                                                                                    |
| 我的应用                      | 版本: 3.0.3                 |        | ŧ.                |                                          |                             |                                                                                                    |
| Redis实例列表                 | 已分配内存: 17MB               |        |                   |                                          |                             | ° 0° 0° 0° 0° 0° 0° 0° 0° 0° 0° 0° 0° 0°                                                                        |
| 机器管理                      |                           |        |                   |                                          |                             |                                                                                                    |
|                           |                           |        |                   | 单位时间key数                                 | 量变化情况                       |                                                                                                    |
|                           |                           |        | € <sup>200k</sup> |                                          |                             | Charles                                                                                                    |
|                           |                           |        | (0.00             |                                          |                             | → Rateyat<br>→ 未命中key数量                                                                                         |
|                           |                           |        |                   |                                          |                             | The second second second second second second second second second second second second second second second se |
|                           |                           |        | B 0k              | . 0, 0, 0, 0, 0, 0, 0, 0, 0, 0, 0, 0, 0, | . 0, 0, 0, 0, 0, 0, 0, 0, 0 |                                                                                                    |
|                           |                           |        |                   |                                          |                             | • m+4xey038                                                                                                    |

# 1.4.2. Redis **实例列表**

从 redis 实例直接查看 redis 监控信息。

| IP:         | 输入IP |     | Q查 词 |     |        |            |
|-------------|------|-----|------|-----|--------|------------|
|             |      |     |      |     |        |            |
| IP          | 端口   | 内存  | 单位   | 启动  | 类型     | 操作         |
| 10.2.45.197 | 6401 | 500 | MB   | 已加助 | slave  | 查看         |
| 10.2.45.197 | 6400 | 500 | MB   | 已启动 | master | 查看         |
| 10.2.45.197 | 6399 | 500 | MB   | 已启动 | slave  | <b>查看</b>  |
| 10.2.45.197 | 6398 | 500 | MB   | 已启动 | master | 查看         |
| 10.2.46.103 | 6383 | 500 | MB   | 已启动 | slave  | 查看         |
| 10.2.46.103 | 6382 | 500 | MB   | 已启动 | master | <b>油</b> 香 |
| 10.2.46.103 | 6380 | 512 | MB   | 已启动 | slave  | 查看         |
| 10.2.45.200 | 6383 | 512 | MB   | 已启动 | master | 查看         |
| 10.2.45.197 | 6392 | 256 | MB   | 已启动 | slave  | 查看         |
| 10.2.45.197 | 6391 | 256 | MB   | 已启动 | master | 查看         |

首页 续存管理 参数模板管 <mark>监控信息</mark> 我的应用 Redis实例 机器管理

|                   | M Redis             | 言思 > Redis列表 > 监控<br>s信息 | a 版報信息 Redsafiate     | RedisDB kevØ                      |
|-------------------|---------------------|--------------------------|-----------------------|-----------------------------------|
| (存管理<br>)数模板管理    | < IP                | 10.2.4                   | 单位时间内存使用情况            |                                   |
| 計2信息<br>Invertent | (第二):           角色: | 6400<br>master           | g 99                  | Memo                              |
| Redis实例列表         | 版本:                 | 3.0.3<br>内存: 17M8        |                       | 0                                 |
| 机器管理              |                     |                          | 单位时间key数量变化情况<br>2004 |                                   |
|                   |                     |                          |                       | ◆ 总key数<br>◆ 未命中key数<br>◆ 命中key数量 |
|                   |                     |                          |                       |                                   |